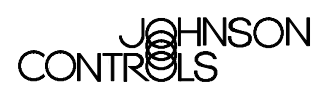

# Demand Limiting and Load Rolling

| De | emand Limiting and Load Rolling (DLLR)       | 2    |
|----|----------------------------------------------|------|
|    | Introduction                                 | 2    |
|    | Key Concepts                                 | 4    |
|    | Demand Limiting Process                      | 4    |
|    | DLLR Object Demand Limiting Equations        | 6    |
|    | Load Rolling Process                         | 9    |
|    | Energy Data Access                           | . 10 |
|    | Setup                                        | . 11 |
|    | Design Considerations                        | . 12 |
|    | Shedding Priorities                          | . 15 |
|    | Shed-Times                                   | . 16 |
|    | Modifying and Deleting Load Groups and Loads | . 16 |
|    | Load Windows                                 | . 16 |
|    | Load Group Definition Window                 | . 17 |
|    | Load Group Focus Window                      | . 24 |
|    | Associated Loads Dialog Box                  | . 28 |
|    | Load Definition Window                       | . 29 |
|    | Load Focus Window                            | . 32 |
|    | Dynamic Load Summary                         | . 33 |
|    | Network Failure Operation                    | . 34 |
|    | Detailed Procedures                          | 35   |
|    | Defining Load Groups                         | . 35 |
|    | Defining Loads                               | . 35 |
|    | Load Group and Load Attribute Tables         | . 36 |
|    | DLLR Commands                                | .48  |

# Demand Limiting and Load Rolling (DLLR)

# Introduction

2

The Demand Limiting and Load Rolling (DLLR) features reduce utility expenses by selectively turning off (shedding) loads. Loads are the physical equipment that DLLR turns off. Demand Limiting (DL) shaves off demand peaks in the building's demand profile. Load Rolling (LR) reduces the overall demand profile.

These features control loads that use consumables. Examples of consumables are electrical power, natural gas, and steam. To use DLLR, you define a Load Group object, then define the loads associated with the Load Group object.

For each Network Control Module (NCM), up to 4 Load Groups and 500 loads can be defined. Each Load Group can have up to 500 loads total, anywhere on the network. These loads do not have to reside on the same NCM as the Load Group object. Each load can be associated with only one Load Group (assign a load to one Load Group object only).

Each Load Group supports up to four demand profiles, each with its own peak demand target level, and only one profile is active at any one time. This allows the DLLR features to take into account multiple tariffs provided by some utility companies (for example, cheaper rates during the night). A Multistate Data (MSD) object can be time scheduled, for example, to switch among the various target levels. DLLR also supports two mutually exclusive methods for calculating the projected demand using either:

- a sliding time window algorithm with an operator-specified Demand Interval and Demand Target, or
- a fixed time window algorithm that synchronizes the Demand Interval to a utility company supplied End-of-Interval (EOI) pulse, and which can use an operator-specified Target Elevation at the beginning of the interval to defer shedding until the second half of the interval.

This document describes features of DLLR, and how to:

- define load groups
- define loads

# **Key Concepts**

## **Demand Limiting Process**

DL repeats the following process once each minute:

- 1. DL reads the meter input.
- 2. DL projects the consumption for the Demand Interval. If no loads were available for shedding, DL generates a report when the average demand exceeds the currently active DL target.
- 3. DL projects demand for the Demand Interval. If projected demand is over the currently active peak demand target, DL calculates the required correction. This correction is the goal for DL load shedding.
- 4. If the projected demand is above the currently active target, DL selects available Priority 4 loads until the load shedding goal is reached. DL sheds released (eligible) loads in rotation. For information on Target Ramping, see the *Load Group Focus Window* section in this document.

DL will not shed a load if:

- the load is locked
- the load point object is disabled, offline, or in alarm
- the load point object is in the shed state or below
- the load point object is already controlled by a higher priority command
- the load point object has been On less than the time specified in Minimum On Time
- Comfort Override is enabled, and the Comfort Override object is online and in warning or alarm
- the load has been recently released from DLLR shedding and is still within the limit set by the Minimum Release-time
- 5. If shedding all available Priority 4 loads does not satisfy the load shedding goal, DL selects and sheds available Priority 3 loads until the load shedding goal is reached.
- 6. If shedding all available Priority 3 loads does not satisfy the load shedding goal, the process continues with Priority 2 loads, and then Priority 1 loads.

5

7. If shedding all available loads does not reach the target savings, DL generates an Alarm priority report. For example: 50 kWH Cannot Be Shed By Demand Limiting. When loads are again available and shed, DL generates the following Normal priority report: Load Group Demand Limiting Normal.

You can also manually turn off loads to avoid exceeding the demand limit. Choose loads:

- that are not available or directly controllable by the DL feature
- whose power consumption is reflected in the Load Group's meter
- 8. DL compares the length of time that each load has been shed to the load's Minimum Shed-time. When the Minimum Shed-time is reached, and only then, DL checks the status of the optional Comfort Override object, if specified. If the status reported is online, enabled, and in warning or alarm, DL releases the load.
- 9. Additional loads may be released as a result of the following procedure:

The Demand Limiting algorithm runs once per minute. The resultant value will be either + or -. The positive value is a shed situation, while the negative value is a restore situation.

Metasys Release 11.00 and higher supports the Restore part of the algorithm, which is able to restore loads before their Maximum Shed-time has expired.

The shed algorithm starts with the lowest priority (1-4, with 4 being the lowest and 1 the highest) and works its way to the highest, looking for loads to shed. The restore algorithm starts with the highest and works down the priority chain.

The restore algorithm looks for loads that have been shed longer than the Minimum Off Time and are the closest to the expiration of the Maximum Shed-time. For example, if 20 kW are eligible to be restored, but the only loads that have been shed are a load of 2 kW with 65 minutes before expiration and one of 19 kW with 66 minutes before expiration, only the load of 2 kW will be restored. **Notes:** If a load is restored, but the kW consumption does not go up because now the load is off anyway (for example, per schedule), the algorithm does not go on looking for another load to release.

If the load is on a different Network Controller (NC) from the Load Group object, and if there is a break in communication between the two NCs (if, for example, the Load Group object NC goes offline), then the load stays in its shedded state and sends the report Load not released from Demand Limiting Control. In this case, the operator has to release the load from the Operator Workstation (OWS) or Operator Terminal (OT) manually or by a JC-BASIC process.

## **DLLR Object Demand Limiting Equations**

Both Sliding Window and Fixed Window algorithms are specified in this technical bulletin. The algorithms are based on keeping the demand over a demand interval below a user-specified target. The Fixed Window algorithm supports an optional user-specified target profile. The algorithm runs once a minute. Figure 1 illustrates the input and calculated values relative to time.

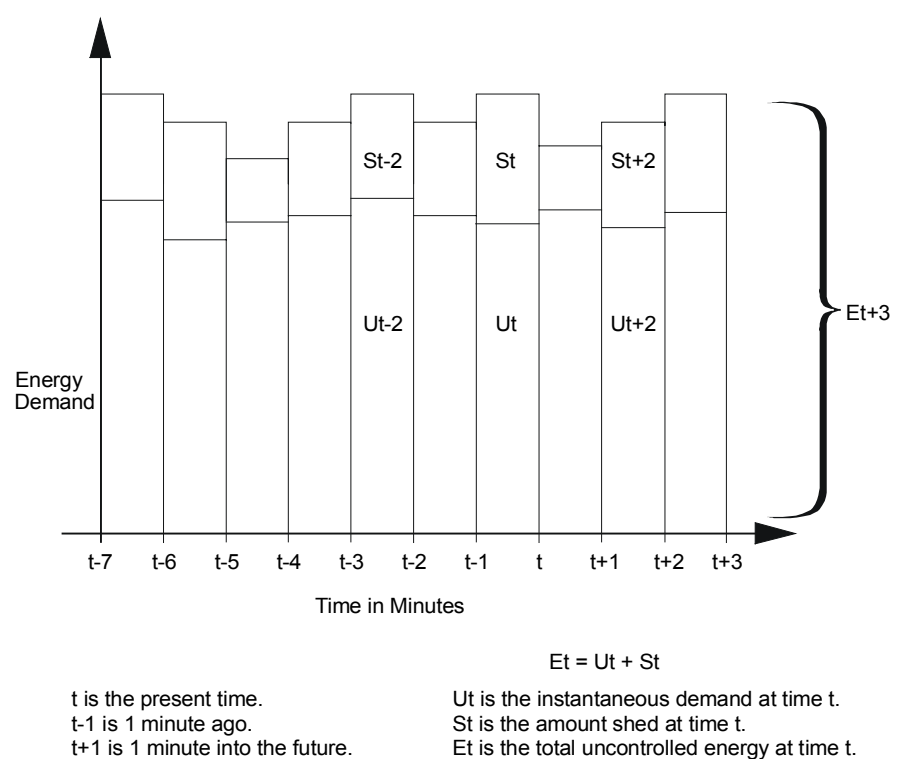

Figure 1: Input and Calculated Values Relative to Time

timemin

The following constants appear in the Sliding Window algorithm:

- K is the exponential smoothing constant. K = 0.01
- Z is the standardized normal deviate at 95% confidence. Z = 1.96; approximated to 2
- N is user-specified demand interval.
- DLT is user-specified target.

The following inputs are used in the Sliding Window algorithm:

- $U_{t_1}, U_{t-1}, U_{t-2}, \dots, U_{t-N}$  measured instantaneous demand at time relative to current time t.
- S<sub>t</sub> is current amount shed.
- E<sub>t-1</sub>, E<sub>t-2</sub>, ..., E<sub>t-N</sub> is total uncontrolled energy at time relative to current time t.
- $\Delta_{t-1}$  is smoothed absolute error last minute.
- R<sub>t+1</sub> is the amount of energy to be restored in the next minute.

**Note:**  $U_t$  and  $S_t$  are determined after handling Load Rolling algorithm.

#### Sliding Window Algorithm

The sliding window algorithm also uses  $\mathbf{n}$  (user-specified demand interval time) as an additional constant.

The following calculations in the algorithm determine the amount of energy to shed this minute (DLAtoS) to meet the user-specified target (DLT):

1. Calculate forecast error  $(e_t)$ . If it is the first time running through the algorithm, set the forecast error to zero. If it is not the first time running through the algorithm, use the following equation:

 $\mathbf{e}_t = \mathbf{U}_t + \mathbf{S}_t - \mathbf{E}_{t-1}$ 

2. Calculate the new smoothed absolute error (t):

 $\Delta_t = K(|e_t| - \Delta_{t-1}) + \Delta_{t-1}$ 

3. Calculate the total uncontrolled energy  $(E_t)$ :

 $E_t = U_t + S_t$ 

 Calculate the projected total uncontrolled energy amounts (Et+1, Et+2, ..., Et+n):

$$E_{t+i} = E_t + 1.25\Delta_t z \sqrt{\frac{i+1}{2i}}$$
 where  $i = 1$  to n

7

8

5. Calculate the projected shed values

(St+1, St+2, ..., St+n):

$$S_{t+i} = E_{t+i} - \frac{T}{i} + \frac{1}{i} \sum_{j=0}^{n-i-1} U_{t-j}$$
 where  $i = 1$  to n

6. Determine the worst-case projected shed value (S<sub>max</sub>):

 $S_{max} = MAX (S_{t+1}, S_{t+2}, ..., S_{t+n})$ 

7. The amount of energy to shed to meet the Demand Limiting Target this minute (DLAtoS) calculates from worst-case projected amount to shed ( $S_{max}$ ), what is already shed ( $S_t$ ), and what will be released in next minute ( $R_{t+1}$ ) as follows:

 $DLAtoS = S_{max} - St + R_{t+1}$ 

#### Special Condition: Download

After a download, the Demand Limiting shed status sets to Monitor Only, regardless of the shed status prior to the download. To enable shedding, use the Demand Limiting - Shedding (DL\_SHED) command.

#### Special Condition: Startup

On startup of the DL feature, DL becomes accurate when a Demand Interval elapses. Before that time, the energy calculation does not have the appropriate data for past Energy Slices.

DL startup occurs when:

- the NC undergoes a cold or warm start
- a disabled Load Group is enabled
- Load Group status changes from alarm to normal

#### Fixed Window Algorithm

The Fixed Window algorithm is designed to keep the actual energy consumption during a fixed interval lower than 95 percent of the user specified energy consumption target.

By means of the target elevation, you can increase the hypothetical energy consumption target at the beginning of the interval, which is then linearly reduced until it reaches 95 percent of the user specified energy consumption target in the middle of the interval. The target elevation specifies the percentage by which the energy consumption target is increased at the beginning of the interval, before going into the calculation of the Fixed Window algorithm. This may result in the fact that the consumed energy surpassing 95 percent of the energy consumption target during the first half of the interval is saved in the second half of the interval by reducing energy consumption to values lower than 95 percent of the energy consumption target.

#### Load Rolling Process

LR repeats the following process once each minute:

- 1. LR sums the load ratings for all Priority 3 loads currently shed.
- If LR shedding is below target, LR selects and sheds available Priority 3 loads until it reaches the currently active target for Load Rolling. Loads are shed in rotation. The LR shed total includes Priority 3 loads shed by DL. LR will not shed loads if:
  - the load point object is locked
  - the load point object is offline, disabled, or in alarm
  - the load point object is in the shed state or below
  - the load point object is already controlled by a higher priority
  - the load point object has been On less than the time specified in Minimum On Time
  - Comfort Override is enabled, and the Comfort Override object is online and in warning or alarm
  - the load has been recently released from DLLR shedding and is still within the limit set by the Minimum Release-time
- 3. If shedding all Priority 3 loads does not reach the target savings, LR generates an Alarm priority report. For example: 50 kWH Cannot Be Shed By Load Rolling. When loads are again available and shed, LR generates a Normal priority report: Load Group Load Rolling Normal.

9

- 4. LR compares the length of time that each load has been shed to the load's Minimum Shed-time. When the Minimum Shed-time is reached, and only then, LR checks the status of the optional Comfort Override object, if specified. If the status reported is online, enabled, and in warning or alarm, LR releases the load.
- 5. LR then compares the length of time that each load has been shed to the load's Maximum Shed-time. When it reaches that time, LR releases the load.

**Note:** If the load is on a different NC from the Load Group object, and if there is a break in communication between the two NCs (for example, if the Load Group object NC goes offline), then the load restores when it reaches its Maximum Shed-time (or the Minimum Shed-time, if the optional Comfort Override object is specified and in warning or alarm).

#### Special Condition: Download

After a download, Load Rolling shed status is set to Monitor Only, regardless of the shed status prior to the download. To enable shedding, use the Load Rolling - Shedding (LR\_SHED) command.

## **Energy Data Access**

At any OWS, you can look at energy consumption data, including reports on DLLR performance. This information is in the Load Group Focus window (Figure 7).

In addition to Focus window information, the Demand Limiting feature automatically generates the Utility Profile for the period (Figure 2). You can display or print the Utility Profile.

**Note:** You must define both Demand Limiting and Load Rolling to generate the Utility Profile.

|     |                      | Utility Profile               |                  |       |
|-----|----------------------|-------------------------------|------------------|-------|
| tem | Edit View Action     | Go To Accessory               |                  | Help  |
|     |                      | Utility Profile               | NET              |       |
|     | Item<br>AHU1\LGroup1 | Description<br>Load Group One | Status<br>Normal | -     |
|     |                      | Value                         | Date             | Time  |
|     | Current Period       |                               | since 5/01/93    | 12:00 |
|     | Tariff 1             |                               |                  |       |
|     | Total Consumption    | 160,000 KWH                   |                  |       |
|     | Measured Peak        | 1,200 KW                      | at 5/10/93       | 12:00 |
|     | Projected Peak       | 1,230 KW                      | at 5/10/93       | 12:30 |
|     | Tariff 2             |                               |                  |       |
|     | Total Consumption    | 130,000 KWH                   |                  |       |
|     | Measured Peak        | 1,000 KW                      | at 5/04/93       | 13:00 |
|     | Projected Peak       | 1,400 KW                      | at 5/04/93       | 13:15 |
|     | Tariff 3             |                               |                  |       |
|     | Total Consumption    | 150,000 KWH                   |                  |       |
|     | Measured Peak        | 1,300 KW                      | at 5/10/93       | 12:00 |
|     | Projected Peak       | 1,350 KW                      | at 5/10/93       | 12:30 |
|     | Tariff 4             |                               | I                |       |
|     | Measured Deek        | 1 600 KWH                     | ot 5/00/02       | 10:15 |
|     | Projected Peak       | 1,000 KW                      | al 5/09/93       | 10.15 |
|     | FIUJECIEU FEAK       | 1,000 100                     | al 5/09/95       | 10.50 |
|     | Previous Period      |                               |                  |       |
|     | Tariff 1             |                               |                  |       |
|     | Total Consumption    | 200,000 KWH                   | l                |       |
|     | Measured Peak        | 1,400 KW                      | at 4/02/93       | 1:00  |
|     | Projected Peak       | 1,500 KW                      | at 4/02/93       | 1:30  |
|     |                      | •                             |                  |       |
|     | Item                 | Description                   | Status           |       |
|     | AHU1\LGroup2         | Load Group Two                | Normal           |       |
| -   |                      |                               |                  | →     |
|     |                      |                               |                  |       |

Figure 2: Utility Profile

## Setup

This section describes the procedure for defining the DLLR features. You can define DLLR in two ways: offline using DDL or online using the Load Group Definition window and the Load Definition window. See the *Password Technical Bulletin (LIT-636111)* for the password level required. For DLLR syntax, refer to the *DDL Programmer's Manual*. Refer to the *Operator Workstation User's Manual* for information on displaying Definition and Focus windows. Figure 3 outlines the general definition procedure.

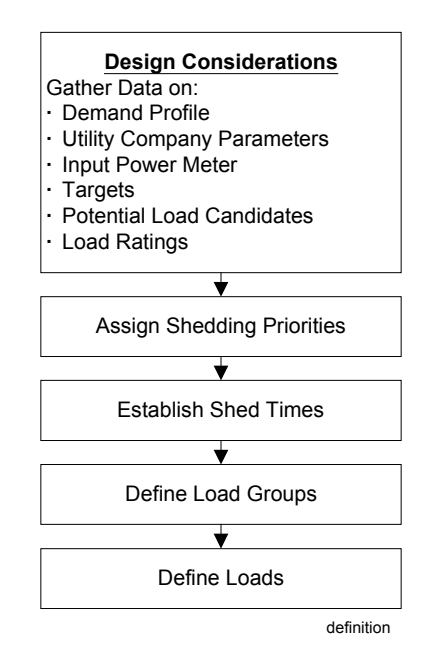

**Figure 3: DLLR Definition Procedure** 

## **Design Considerations**

To define the DLLR features, gather information about your facility including data about the following:

- demand profile
- utility company parameters
- input power meter
- targets
- potential load candidates
- load ratings

#### Demand Profile

Create a demand profile for the facility that includes the type and amount of consumables typically used over a two-week period. If the utility offers multiple tariffs that change throughout the day, then your demand profile should track consumption for each tariff period. This information helps you select an appropriate setting for DL Sensitivity and Targets. There are two ways to gather and use this information.

- Use the Trend feature to graph the Interval Demand parameter for a few weeks and set the energy usage Target to a value less than the largest peaks.
- Look at the facility's utility bill and set the energy usage Target a few percent below the peak.

#### Utility Company Parameters

Gather data on consumption charges. For DL, you need to know:

- What is the interval duration defined by the utility? If the utility uses a 15-minute interval, you must define DL with a 15-minute interval. If the utility provides an End-of-Interval (EOI) pulse, then you should make provisions for supplying the pulse as a binary input to the DL feature. Specifying an EOI input automatically selects the Fixed Window algorithm, and the feature's peak demand projections and records correspond more closely to those of the utility company.
- What is the billing period? You use this information to set the Tracking Period parameter.
- What are the premium charges for demand interval peaks? Are the charges tied to a time of day, day of week, or season of year? Does the utility provide multiple tariffs and, if so, does it provide a signal (pulse) indicating a change from one tariff to the next? This information helps you decide if you should use scheduling or multiple demand targets in conjunction with DL.

#### Input Power Meter

Determine which power meter to use. Options are Accumulator (ACM) (recommended), Analog Input (AI), and Analog Data (AD) objects. (The ACM is recommended because DL synchronizes its reading of the ACM value with the ACM hardware read, resulting in greater accuracy. With the AI and AD, this synchronization is not possible, and therefore DL might use the last minute's data rather than the newest data.) The DL feature requires a power meter. The LR feature does not require a power meter but can use it to determine units of energy.

When using a power meter:

- consider the meter constant when installing the meter. Higher counts per minute result in greater accuracy.
- for DL, group the loads according to the meter that monitors them. To control peak demand, the loads shed must be monitored through that meter.

**Note:** If you are using an ACM as the power meter, note that the ACM pulse constant attribute is double-edge triggered. Check whether the utility company's reading is single or double-edge triggered. If it is single-edge triggered, when you define the ACM, you must enter a pulse constant that is half of what you would normally enter.

#### Targets

Determine the utility saving goal and determine when each load is necessary to the facility and its occupants. DLLR operates on the principle that some loads are not critical or even required under certain circumstances. For example, you might determine that:

- except during a specific high usage period, a water heater can be shut off for a period of time if the water temperature is currently at least 105°F
- an HVAC unit can normally be off 15 minutes before internal temperature changes become noticeable. Days with extreme outside temperatures are an exception.
- decorative lighting during the day might not be worth the cost associated with peak energy charges

#### Potential Load Candidates

Based on the target information, determine:

- Which loads can be considered for shedding?
- Is scheduling or some triggering process needed to limit the availability of the load as a shed candidate?
- What priority is appropriate for each load?

**Note:** Each load can be associated with only one Load Group object.

## Load Ratings

Identify the rate of energy consumption for each load. If the load is a multistate object, then you must determine the energy consumption associated with each of its possible states. In addition, you can specify that the multistate load be switched to a state other than its Off state when it is shed. Since the DLLR features shed loads to meet a specified target, you must identify the savings expected when a particular load is shed. For example, if an On/Off fan is rated at 10 kW, or a multi-speed fan is rated at 2, 5, and 10 kW for its low, medium, and high speeds, you may shed it to low instead of Off.

#### **Shedding Priorities**

The DLLR shed candidates can be any Binary Data (BD), Binary Output (BO), Multistate Data (MSD), Multistate Output (MSO), or Multiple Command (MC) objects that exist on the Metasys<sup>®</sup> Network. (The Binary and Multistate Data objects can be used in conjunction with GPL or JC-BASIC for group start and equipment interlocking applications.) Refer to the respective object technical bulletins for details on defining these objects. The DLLR parameters are defined independently during Load definition, not when you define the BD, BO, MSD, MSO, or MC object.

#### Load Rolling

Actions that reduce consumption are candidates for load rolling. To find candidates for load rolling:

- 1. Establish which loads are expendable; for example, ventilation fans.
- 2. Assign a Priority 3 to these loads. This priority identifies them as shed candidates for both DL and LR.

#### **Demand Limiting**

Actions that defer, but do not reduce, consumption are DL shed candidates. To find candidates for demand limiting:

- 1. Identify any loads that might be deferred without significant impact on facility function, either during periods that you schedule or under conditions you can define.
- 2. If the impact on the facility of shedding one of these loads is minimal, assign a priority of 4 to the load.
- 3. If the impact of shedding one of these loads is slight but normally acceptable, assign a priority of 2 or 3 to the load. For example, if water temperature is at least 105°F, the water heater can be turned off briefly with only a minor potential effect on users.
- 4. Review all loads that do not have a priority. Identify any that could be shed, as a last resort, to avoid utility peak demand charges. Assign a priority of 1 to these loads.

## Shed-Times

To establish shed-times, determine the following:

- How long can the load be off (or in its Shed State, if specified as other than Off) without significant loss to facility performance?
- Once released, how long before the load can again be considered for shedding?
- Is an override required to handle special cases of interaction?

## Modifying and Deleting Load Groups and Loads

Use the Load Group Focus and Load Focus windows to modify settings made in the Definition windows. You can delete loads or delete an entire Load Group. To delete a Load Group, first delete the loads associated with the group.

You also can issue operating commands (Table 11) to the DLLR features using the Load Group Focus window. Refer to the *Operator Workstation User's Manual* for information on displaying Focus windows.

## **Load Windows**

Table 1 describes the Load windows used with the DLLR features.

| Window                       | Description                                                                                                    |
|------------------------------|----------------------------------------------------------------------------------------------------|
| Load Group Definition Window | Allows you to define a new Load Group                                                                                                    |
| Load Group Focus Window      | Displays data for a Load Group, allows<br>modification, provides access to Associated<br>Loads dialog box                                                |
| Associated Loads Dialog Box  | Displays list of currently defined loads for<br>Load Group and provides access to Load<br>Definition and Focus windows for adding and<br>modifying loads |
| Load Definition Window       | Allows you to add a new load                                                                                                    |
| Load Focus Window            | Allows you to modify a load                                                                                                    |
| Dynamic Load Summary         | Displays all of a Load Group's loads in a<br>single, convenient window                                                                                   |

Table 1: Load Windows

## Load Group Definition Window

Use the Load Group Definition window to define feature parameters, such as the targets, the input power meter, DL interval, and report type (Figure 4). Table 2 describes the boxes in the Load Group Definition window.

| Load Group Definition                                                                                                    |          |
|----------------------------------------------------------------------------------------------------|----------|
| Item Edit View Action Go To Accessory H                                                                                                    | elp      |
| BLDG-1 NETWORK MAP                                                                                                    | <b>↑</b> |
| System Name  DEMAND  Disabled    Object Name                                                                                                    |          |
| Graphic Symbol # 0<br>Operating Instr. # 0 Flags<br>Auto Dialout N                                                                                                    |          |
| Meter       System Name       Object Name       NORMAL       NONE       End of Interval                                                                                                    |          |
| System Name     Messages       Object Name     Alarm #                                                                                                    |          |
| System Name                                                                                                    |          |
| Demand Limiting       undefined       Tariff 2 Target         Tariff 1 Target       Tariff 3 Target       Tariff 3 Target         Tariff 2 Target       Tariff 4 Target       Tariff 4 Target         Tariff 4 Target       Tariff 4 Target       Tariff 4 Target         Target Elevation       10 %       medium       the medium |          |
| Tracking Period monthly                                                                                                    |          |

dlldgrpd

Figure 4: Load Group Definition Window

| Box Name                       | Description                                                                                                    | Valid Entry            |
|--------------------------------|----------------------------------------------------------------------------------------------------|------------------------|
| System Name                    | The name of the system you selected for which you are defining a Load Group                                                                                                    | 8 character<br>maximum |
| Object Name                    | The object in the system. The object cannot already exist under the given system name.                                                                                                    | 8 character<br>maximum |
| Expanded ID                    | An expanded version of the object name that more clearly identifies the object                                                                                                    | 24 character maximum   |
| Graphic Symbol<br>#            | A reference number identifying the graphic symbol used to represent the object in Operator Workstation graphic summaries. A value of zero, the default, means no graphic is displayed.                                                                                                    | 0 to 32767             |
| Operating Instr. #             | A reference number identifying the text provided when Help is requested at the OWS. A value of zero, the default, means no message is displayed.                                                                                                    | 0 to 32767             |
| Meter System<br>Name           | The name of the system on which the input Demand Meter exists                                                                                                    | 8 character<br>maximum |
| Meter Object<br>Name           | The name of the input Demand Meter object<br>The Demand Meter is the only required input for the DL feature<br>(End-of-Interval and Tariff Level inputs are optional, but should be<br>used if provided by the utility company). The Demand Meter must:                                                                                                    | 8 character<br>maximum |
|                                | • clearly reflect the actual demand profile. For example, the filter function should not be used.                                                                                                    |                        |
|                                | reside on the same NCM as the Load Group object                                                                                                    |                        |
|                                | <ul> <li>be an ACM object (recommended), an AI object, or an AD object</li> </ul>                                                                                                    |                        |
|                                | If the LR feature is defined without DL, define a meter to display units for the LR. This is the only way the LR feature uses the meter.                                                                                                    |                        |
|                                | ACM object demand calculations can be synchronized with the DL calculation. This timing ensures that the feature is using current demand data. Al object or AD object demand calculations cannot be synchronized with the DL calculation. Consequently, the data used by DL could be up to one minute old, used for two calculations, or skipped altogether.            |                        |
|                                | If the utility peak charges are based on the combined demand of<br>several meters, you should wire the meters together with a<br>hardware totalizer (preferred method). An alternative is to define an<br>AD object in the software, which can reflect the totals for the input<br>meters. The DL results, however, are less accurate because of<br>timing limitations. |                        |
|                                | The units used for the meter constant must be energy usage per<br>pulse (for example, kWH/pulse). The higher the counts per minute,<br>the more accurate the results of Demand Limiting. If the counts per<br>minute are too low, erratic shedding results. To rectify the problem,<br>install a higher resolution meter.                                               |                        |
| End-of-Interval<br>System Name | The name of the system on which the End-of-Interval input exists                                                                                                    | 8 character<br>maximum |
| Continued on next              | page                                                                                                    |                        |

 Table 2: Load Group Definition Window Boxes

| Box Name                    | Description                                                                                                    | Valid Entry            |  |
|-----------------------------|----------------------------------------------------------------------------------------------------|------------------------|--|
| (Cont.)                     |                                                                                                    |                        |  |
| End-of-Interval             | The name of the End-of-Interval input object                                                                                                    | 8 character            |  |
| Object Name                 | The End-of-Interval (EOI) object supplies the DL feature with the demand interval synchronizing pulse provided by some utility companies. For example, in some countries, the power station distributes the pulse over the power lines and special equipment can be used to filter the pulse from the power line to activate a simple switch indicating the end of the power company's demand interval. | maximum                |  |
|                             | If an EOI input is specified, the DL feature automatically uses a Fixed Window algorithm for calculating projected demand. This algorithm uses a time window that does not slide. The projection time starts with the whole window size at the beginning of the window and decreases to zero at the end of the window. The window is synchronized with the utility company's window by the EOI pulse.   |                        |  |
|                             | If an EOI input is specified, it must:                                                                                                    |                        |  |
|                             | be a BI object                                                                                                    |                        |  |
|                             | <ul> <li>reside on the same NCM as the Load Group object</li> </ul>                                                                                                    |                        |  |
|                             | <ul> <li>be connected to a hardware device that is polled with Priority 1.<br/>In order to ensure accurate time synchronization, the trunk to<br/>which this device is connected should not be overloaded with<br/>other Priority 1 devices.</li> </ul>                                                                                                    |                        |  |
|                             | If the EOI input becomes unreliable or goes offline, the Fixed<br>Window algorithm continues to function using the value of the<br>Demand Interval field for its Fixed Window. Therefore, enter the<br>synchronizing pulse interval in the Demand Interval field when<br>using the Fixed Window algorithm.                                                                                              |                        |  |
|                             | The EOI System and Object Name fields should be left blank if DL<br>is to use the Sliding Window algorithm or if only the LR feature is<br>defined for the group.                                                                                                    |                        |  |
| Tariff Level<br>System Name | The name of the system on which the Tariff Level input exists                                                                                                    | 8 character<br>maximum |  |
| Continued on next page      |                                                                                                    |                        |  |

| Box Name<br>(Cont.)                            | Description                                                                                                    | Valid Entry                |  |
|------------------------------------------------|----------------------------------------------------------------------------------------------------|----------------------------|--|
| Tariff Level<br>Object Name                    | The name of the Tariff Level input object<br>Both the DL and LR features support up to four target levels. Some<br>utility companies provide different tariffs throughout the day to<br>reflect times of higher consumption (for example, rates are higher<br>in the daytime when overall demand is higher). The Tariff Level<br>input can be set by operator command, scheduling, MC object, or<br>JC-BASIC to switch to the various target levels defined for DL and<br>LR.                                                          | 8 character<br>maximum     |  |
|                                                | The Tariff Level selector must be a Multistate Data (MSD) or<br>Multistate Input (MSI) object. The states of the MSD/MSI select<br>Tariff levels are:                                                                                                    |                            |  |
|                                                | defined)                                                                                                    |                            |  |
|                                                | State 1 = Tariff 2 Target                                                                                                    |                            |  |
|                                                | State 2 = Tariff 3 Target                                                                                                    |                            |  |
|                                                | State 3 = Tariff 4 Target                                                                                                    |                            |  |
|                                                | Any change in target level becomes effective in the next demand<br>interval. If the Tariff Level MSD/MSI becomes unreliable or goes<br>offline, the currently active target level remains active.                                                                                                    |                            |  |
|                                                | If not used, Tariff Level System and Object Name fields should be left blank, and both DL and LR use only their respective Tariff 1 Targets.                                                                                                    |                            |  |
|                                                | Some utility companies provide a tariff change signal, which can be directly connected to the MSI used as the Tariff Level selector, or connected via a process to the Tariff Level selector if additional logic is required.                                                                                                    |                            |  |
| Demand Limiting                                | Indicator of whether the feature is Undefined or Monitor Only.<br>Undefined, the Load Group Definition window default, means DL is<br>not active. When Monitor Only, DL performs no control actions, but<br>continues processing the calculations and updating energy profile<br>information. When Shedding, DL sheds loads to meet the currently<br>active DL target. On the Definition window, you can specify<br>Undefined or Monitor Only. To specify Shedding, use the<br>DL_SHED command explained in Table 11 of this document. | Undefined,<br>monitor only |  |
| Demand Limiting<br>Tariff n Targets<br>(n=1-4) | The desired peak demand levels allowed for the Load Group. If<br>Tariff Level switching is not used, define at least the Tariff 1 Target,<br>which is used by default.                                                                                                    | 0 to 999999                |  |
|                                                | The operator, the Schedule feature, an MC object, or JC-BASIC can command the DL Targets. Scheduled changes of the targets can be useful for seasonal changes in overall demand.                                                                                                    |                            |  |
| Continued on next page                         |                                                                                                    |                            |  |

| Box Name                                       | Description                                                                                                    | Valid Entry                           |
|------------------------------------------------|----------------------------------------------------------------------------------------------------|---------------------------------------|
| (Cont.)                                        | · · · · · · · ·                                                                                                    | · · · · · · · · · · · · · · · · · · · |
| (Cont.)<br>Demand Limiting<br>Target Elevation | Used only by the Fixed Window algorithm (EOI pulse from the utility company) and is ignored if the Sliding Window algorithm is being used. It specifies in percent (%) the amount by which the currently active DL target demand is increased at the beginning of the Demand Interval. The Target Elevation then decreases linearly to 0 in the first half of the interval (Figure 5). The Fixed Window algorithm only projects average demand for the time remaining in the demand interval. By increasing the target demand at the beginning of the interval, larger loads causing a higher instantaneous demand can be started at the beginning of the interval, where the average over the entire interval may still be below the overall target demand. The net effect of target elevation is to defer aggressive load shedding to the second half of the fixed demand interval. | 0 to 99%                              |
|                                                | 98 EOI Pulses<br>96 94                                                                                                    |                                       |
|                                                | 0 50 100                                                                                                    |                                       |
|                                                | Demand Interval in %                                                                                                    |                                       |
|                                                | target                                                                                                    |                                       |
|                                                | Figure 5: Target Elevation of 10%                                                                                                    |                                       |
| Demand Limiting<br>Demand Interval             | A time period over which the power consumption is averaged for<br>billing purposes. The Demand Interval is defined by the utility.<br>During a billing period (Tracking Period), the demand interval with<br>the largest energy consumption is the peak demand. The peak<br>demand in a billing period determines the demand charge. The<br>default is 15 minutes.<br>Note: If the Fixed Window algorithm (EOI pulse from the utility<br>company) is being used, this value is normally ignored because the<br>EOI pulse defines the Demand Interval. However, you should still<br>enter the correct value for the utility company's interval because                                                                                                    | 3-60 minutes                          |

Continued on next page . . .

goes offline.

| Box Name<br>(Cont.)            | Description                                                                                                    | Valid Entry          |
|--------------------------------|----------------------------------------------------------------------------------------------------|----------------------|
| Demand Limiting<br>Sensitivity | The tuning factor in the Demand Limiting algorithm. It replaces the projection time attribute in the Load Group Focus and Definition windows. The Sensitivity attribute is applicable to the Sliding Window algorithm only; the Fixed Window algorithm remains unaffected. | Low, Medium,<br>High |
|                                | The Sensitivity attribute allows you to more accurately tune the Demand Limiting algorithm for moderate (Low), normal (Medium), or aggressive (High) shedding.                                                                                                    |                      |
|                                | 500<br>480 -<br>460 -<br>Demand<br>Low Shedding (Low)<br>- Target                                                                                                    |                      |
|                                | (kW-hr)<br>440<br>440<br>420<br>420<br>400<br>0 1 2 3 4 5 6 7 8<br>Time (Haure)                                                                                                    | 8                    |
|                                | shedding                                                                                                    |                      |

#### **Figure 6: Demand Profile**

A low setting allows you to start shedding loads later, shedding over a shorter period of time. By using this setting, you reduce the amount of equipment that is turned off; however, you increase the probability of exceeding the target.

A high setting allows you to begin shedding sooner into the demand peak. By using this setting, you decrease the probability of exceeding the target; however, you increase the amount of equipment that is turned off.

A medium setting (default) allows you to start shedding slightly earlier than a low setting and later than a high setting. By using this setting, you turn off equipment earlier than you would when using a low setting, but you don't have to turn off as much equipment at once as you would when using a high setting.

The following compares advantages and disadvantages of the different settings.

|                   | Setting             | Advantage                                                   | Disadvantage                                          |  |
|-------------------|---------------------|-------------------------------------------------------------|-------------------------------------------------------|--|
|                   | Low                 | You shed less load.                                         | You increase the possibility of exceeding the target. |  |
|                   | High                | You decrease the<br>probability of exceeding<br>the target. | You shed more load.                                   |  |
|                   | Medium<br>(Default) | You balance Low and<br>High settings.                       | You balance Low and High settings.                    |  |
| Continued on next | page                |                                                             |                                                       |  |

\_\_\_\_\_

| Box Name<br>(Cont.)                         | Description                                                                                                    | Valid Entry                                                                    |
|---------------------------------------------|----------------------------------------------------------------------------------------------------|--------------------------------------------------------------------------------|
| Demand Limiting<br>Tracking Period          | Typically the billing period<br>This parameter defines the time frame and the mode at which<br>periods are reset. The results of this function are displayed on the<br>Load Group Focus window's Current Period and Previous Period<br>fields. Refer to Figure 6.                                                         | Hourly, Daily,<br>Weekly, Monthly<br>(the default), and<br>Manual              |
|                                             | During a period, DL keeps track of the total consumption of energy,<br>peak demand, and projected peak for each Tariff Target level. You<br>can reset this information automatically or manually at the end of<br>the Tracking Period. When you select automatic reset, you also<br>specify the time frame for the reset. |                                                                                |
| Disabled                                    | Box that shuts down all operation of the Load Group                                                                                                    | Y (Disabled) or                                                                |
|                                             | Disabling the Load Group stops the following:                                                                                                    | N (Enabled)                                                                    |
|                                             | meter reading                                                                                                    |                                                                                |
|                                             | <ul> <li>calculating the DL Amount to Shed and the LR Amount to<br/>Shed</li> </ul>                                                                                                    |                                                                                |
|                                             | load shedding                                                                                                    |                                                                                |
|                                             | calculating the Current and Previous Period Totals                                                                                                    |                                                                                |
|                                             | advisory issuing                                                                                                    |                                                                                |
|                                             | At the time the Load Group is Enabled (N):                                                                                                    |                                                                                |
|                                             | <ul> <li>The Demand History resets to the last measured value of<br/>demand prior to disabling, or to the current target value,<br/>whichever is less.</li> </ul>                                                                                                    |                                                                                |
|                                             | Advisories are issued.                                                                                                    |                                                                                |
|                                             | <ul> <li>Loads are shed if needed, and if the Load Group Focus<br/>window Status parameter displays Shedding.</li> </ul>                                                                                                    |                                                                                |
| Auto Dial-out<br>Flag                       | Parameter that specifies whether or not (Y or N) critical reports (Crit1 to Crit4) force a dial-up to a remote OWS                                                                                                    | Y or N                                                                         |
| Report Type<br>Normal                       | Parameter that specifies the type of Change-of-State (COS) report generated when the status changes to normal (reliable)                                                                                                    | None (the default),<br>Crit1, Crit2, Crit3,<br>Crit4, Follow-up,<br>and Status |
| Report Type<br>Alarm                        | Parameter that specifies the type of COS report generated when the status changes to alarm (unreliable)                                                                                                    | None (the default),<br>Crit1, Crit2, Crit3,<br>Crit4, Follow-up,<br>and Status |
| Alarm Message #                             | A user-defined reference number that identifies the particular text<br>to be included with an alarm COS report<br>The text displays in the dialog box of a critical alarm report                                                                                                    | 0 to 255                                                                       |
| Load Rolling                                | Category that specifies whether the feature is Undefined                                                                                                    | Undefined                                                                      |
| Loud Honing                                 | Monitoring Only, or actively Shedding loads                                                                                                    | (Default),                                                                     |
|                                             | Undefined (the default) indicates LR is not active. When Monitoring<br>Only, no control actions occur. When Shedding, LR sheds loads to<br>meet the currently active LR target. Using the Definition window,<br>you can specify Undefined or Monitoring Only. To specify                                                  | Monitoring Only,<br>or Shedding                                                |
|                                             | Snedding, use the LR_SHED command, explained in Table 11.                                                                                                    |                                                                                |
| Load Rolling<br>Tariff n Targets<br>(n=1-4) | The amounts of energy that are to remain shed by the feature<br>when the corresponding Target level is active                                                                                                    | 0 to 999999                                                                    |
| (11-1-4)                                    | It I aritit Level switching is not used, you should define at least the Tariff 1 Target, which is used by default.                                                                                                    |                                                                                |
|                                             | I he operator, Schedule feature, MC object, or JC-BASIC can change the LR targets. For example, the Schedule feature can change the target values when the facility is normally unoccupied.                                                                                                    |                                                                                |

## Load Group Focus Window

Use the Focus window to view or modify the value of the parameters for Load Groups (Figure 7). Boxes contain the fields you can edit (described in Table 3). Most of the parameters in the Load Group Focus window are the same as those in the Load Group Definition window. Some of the fields that you could edit in the Load Group Definition window you cannot edit in the Load Group Focus window (for example, Meter and the Targets).

The Associated Loads button at the top of the Load Focus window provides access to the Associated Loads dialog box, and the Load Definition and Focus windows. The Load Summary button just below the Associated Loads button provides access to the Dynamic Load Summary (see the *Dynamic Load Summary* section in this document).

| Load Group Focus                                                                                                    |                                                                                                    |     |
|----------------------------------------------------------------------------------------------------|----------------------------------------------------------------------------------------------------|-----|
| Item Edit <u>V</u> iew <u>A</u> ction <u>G</u> oTo A <u>c</u> cessory                                                                                                    | He                                                                                                    | elp |
| BLDG-1<br>DEMAND                                                                                                    | NETWORK MAP                                                                                                    |     |
| LOAD1 Load Group 1                                                                                                    | ASSOCIATED LOADS                                                                                                    |     |
| System Name DEMAND<br>Object Name LOAD1<br>Expanded ID LOAD GROUP 1                                                                                                    | LOAD SUMMARY                                                                                                    |     |
| Current Period since 5/01/93 12:04<br>Consumption at Tariff 1 160,000 KWH<br>Consumption at Tariff 2 150,000 KWH<br>Consumption at Tariff 3 144,000 KWH<br>Consumption at Tariff 4 80,000 KWH<br>Previous Period<br>Consumption at Tariff 1 200,000 KWH<br>Consumption at Tariff 2 160,000 KWH<br>Consumption at Tariff 3 178,000 KWH<br>Consumption at Tariff 4 90,000 KWH<br>Instantaneous Demand 950 KWK               | Reports LockedNTrigger LockedNDisabledNStatusNormalEOI StatusReliableTariff StatusReliable                               |     |
| Interval Demand 945 KW<br>Total Shed 150 KW                                                                                                    | Flags<br>Auto Dialout N                                                                                                  |     |
| Graphic Symbol # 0<br>Operating Instr. # 20<br>Meter<br>System Name AHU1<br>Object Name METER                                                                                                    | Report Type       NORMAL     STATUS ↓       ALARM     STATUS ↓       Messages     37                                     |     |
| End of Interval       System Name     AHU1       Object Name     EOI       Tariff Level                                                                                                    | Load RollingSheddingTariff 1 Target100 KWTariff 2 Target120 KWTariff 3 Target90 KWTariff 4 Target130 KWAmount Shed100 KW | -   |
| Demand Limiting       Shedding         Tariff 1 Target       900       KW         Tariff 2 Target       700       KW         Tariff 3 Target       800       KW         Tariff 4 Target       500       KW         Target Elevation       10       %         Demand Interval       15       minutes         Sensitivity       Medium ♥         Tracking Period       daily       ♥         Amount Shed       150       KW |                                                                                                    | •   |

dlldgrpf

Figure 7: Load Group Focus Window

| Box Name                          | Description                                                                                                    | Valid Entry                              |
|-----------------------------------|----------------------------------------------------------------------------------------------------|------------------------------------------|
| Associated<br>Loads               | When selected, displays a dialog box that allows you to add to or modify loads in this Load Group (by providing access to the Load Definition and Focus windows) (Figure 9).                                                                                                    |                                          |
| Reports Locked                    | Box that indicates whether or not (Y or N) COS reports are sent to Operator Workstations. Y means reports are locked (not sent).                                                                                                    | Y or N                                   |
| Trigger Locked                    | Box that indicates whether or not (Y or N) this object's triggerable attributes will trigger control processes. Y means triggers are locked (control processes are not triggered).                                                                                                    | Y or N                                   |
| Status                            | The object's current condition                                                                                                    | Normal (Reliable),<br>Alarm (Unreliable) |
| EOI Status                        | The current condition of the End-of-Interval (EOI) object                                                                                                    | Normal (Reliable),<br>Alarm (Unreliable) |
| Tariff Status                     | The current condition of the Tariff Level object                                                                                                    | Normal (Reliable),<br>Alarm (Unreliable) |
| Current Period<br>Consumption at  | The energy amounts consumed at each Tariff level since the period started                                                                                                    | 0 to 999999999                           |
| Tariff n (n=1-4)                  | At the end of the current period, these values transfer to the corresponding Previous Period Consumption at Tariff n (n=1-4) fields, then the fields are reset to zero. These fields are blank if DL is not defined.                                                                                                    |                                          |
| Previous Period<br>Consumption at | The energy amounts consumed at each Tariff level at the end of the previous period                                                                                                    | 0 to 999999999                           |
| Tariff n (n=1-4)                  | Values are transferred from the corresponding Current Period<br>Consumption Tariff n (n=1-4) fields. These fields are blank if DL is<br>not defined.                                                                                                    |                                          |
| Instantaneous<br>Demand           | The rate of consumption or the amount of energy being consumed in the current minute                                                                                                    | 0 to 999999                              |
| Interval Demand                   | The average of instantaneous demands during an interval specified<br>by the DL Demand Interval parameter on the Load Group Definition<br>and Focus windows                                                                                                    | 0 to 999999                              |
| Total Shed                        | The power turned off between the DLLR features this minute                                                                                                    | 0 to 999999                              |
| Current Target<br>Level           | The state to which the Tariff Level selector object is currently switched                                                                                                    | 1 to 4                                   |
| Demand Limiting                   | Box that indicates whether the feature is Undefined, Monitor Only, or actively Shedding loads                                                                                                    | Undefined<br>(Default), Monitor          |
| Continued on south                | When Monitor Only, no control actions occur, but the calculations continue to be processed, and energy profile information is updated. When Shedding, DL sheds loads to meet the currently active DL target. On the Definition window, you can specify Undefined or Monitor Only. To specify Shedding, use the DL_SHED command explained in Table 11. | Only, Shedding                           |
| Continued on next                 | page                                                                                                    |                                          |

Table 3: Load Group Focus Window Boxes

| Box Name                                | Description                                                                                                    | Valid Entry                                             |
|-----------------------------------------|----------------------------------------------------------------------------------------------------|---------------------------------------------------------|
| (Cont.)<br>Ramping Down                 | Box that applies only to the Sliding Window algorithm, and only to a                                                                                                    |                                                         |
| the Current                             | decrease in Current Target                                                                                                    |                                                         |
| Target                                  | Prior to Metasys Release 11.00, after a decrease in the Current<br>Target value, an excessive amount of loads may be shed. Metasys<br>Release 11.00 and later implement a technique of ramping down to<br>the new target if the Current Target is dropped. This change<br>minimizes the shedding reaction to the drop in Current Target.                                                                                                    |                                                         |
|                                         | Figure 8 shows the revised target level following a decrease in the target level from $T_{Old}$ to $T_{new}$ . Notice that the revised target level follows a decreasing staircase pattern. In Figure 8, the number of readings (N) of electrical consumption per demand interval is five. The basic equation is: divide the amount of Current Target drop by the demand interval. The resultant value is the amount the Current Target decreases per minute until the new value is reached. If a power fail occurs during the ramp period, the latest Current Target value is used without a ramp up on power restoration. |                                                         |
|                                         | The Load Group Focus window always shows the latest final Current Target, not the ramp down values. Ramping applies only when the target is decreased. When the target is raised, the new value takes effect immediately.                                                                                                    |                                                         |
|                                         | T <sub>old</sub> Revised<br>Target<br>Level: T <sub>rev</sub>                                                                                                    |                                                         |
|                                         | Target for<br>Electric<br>Consumption                                                                                                    |                                                         |
|                                         | T <sub>new</sub>                                                                                                    |                                                         |
|                                         | Time (Each step is one minute.)                                                                                                    |                                                         |
|                                         | Figure 8: Revised Target Level Following a Decrease in<br>Electric Consumption                                                                                                    |                                                         |
|                                         | Note: If the Current Target is lowered again before the ramp down to a previous charge has been completed, the current value of $T_{rev}$ becomes $T_{old}$ , the starting point of a new ramp down sequence.                                                                                                    |                                                         |
| Demand<br>Limiting<br>Amount Shed       | The actual amount shed to meet the Demand Limiting Amount to Shed                                                                                                    | 0 to 999999                                             |
| Demand<br>Limiting<br>Amount to<br>Shed | The amount of load the feature calculates it needs to turn off this minute to meet the currently active DL target                                                                                                    | 0 to 999999                                             |
| Load Rolling                            | Box specifies whether the feature is Undefined, Monitoring Only, or<br>actively Shedding loads.<br>When Monitoring Only, no control actions occur. When Shedding,<br>LR sheds loads to meet the currently active LR target. On the<br>Definition window, you can specify Undefined or Monitoring Only.<br>To specify Shedding, use the LR_SHED command, explained in<br>Table 11.                                                                                                    | Undefined<br>(Default),<br>Monitoring Only,<br>Shedding |
| Continued on next                       | t page                                                                                                    |                                                         |

| Box Name<br>(Cont.)               | Description                                                                                | Valid Entry |
|-----------------------------------|--------------------------------------------------------------------------------------------|-------------|
| Load Rolling<br>Amount Shed       | The actual amount of Priority 3 loads shed by DL and LR                                    | 0 to 999999 |
| Load Rolling<br>Amount to<br>Shed | The amount of load LR needs to turn off this minute to meet the currently active LR target | 0 to 999999 |

## **Associated Loads Dialog Box**

The Associated Loads dialog box allows you to add to or modify loads in the Load Group (by giving access to the Load Definition and Focus windows) (Figure 9). The list box displays the loads at the selected priority level. See Table 4 for a description of the buttons on the Associated Loads dialog box.

| Associated Lo  | ads for Load Group - EAST\LOAD1 |
|----------------|---------------------------------|
| sys/obj        |                                 |
| AHU1\EXFAN     |                                 |
| AHU1\CHWPMI    | P                               |
| AHU1\RFSST     |                                 |
| AHU1\CHRPMF    |                                 |
| AHU1\SFSST     |                                 |
| AHU2\EXFAN     |                                 |
| Priority Level |                                 |
| ° 1 ° 3        | Display/Modify ADD              |
| • 2 • 4        | DELETE                          |
|                | nosselb                         |

Figure 9: Associated Loads Dialog Box

| Table 4: Associated | Loads E | <b>Box Buttons</b> |
|---------------------|---------|--------------------|
|---------------------|---------|--------------------|

| Button         | Action                                                                         |
|----------------|--------------------------------------------------------------------------------|
| Display/Modify | Displays the Focus window for the load selected in the list box.               |
| Add            | Displays a Definition window for adding a load to the selected priority level. |
| Delete         | Deletes the load selected in the list box.                                     |
| Exit           | Exits the Associated Loads dialog box.                                         |

## Load Definition Window

The Load Definition window allows you to add loads to a Load Group (Figure 10). The parameters that appear in the Load Definition window are described in Table 5.

**Note:** Each load can be associated with only one Load Group object.

| Load Definition                                                                                                    | ▼.       |          |
|----------------------------------------------------------------------------------------------------|----------|----------|
| Item Edit View Action Go To Accessory                                                                                                    | Helj     | р        |
| System Name NETWORK MAP                                                                                                    |          | <b>↑</b> |
| Load Group       Comfort Override         System Name       DEMAND         Object Name       Load1         Priority       N         Load Locked       N         Minimum Release-time       minutes minutes minutes |          |          |
| Shed State<br>Load Rating State 1<br>Load Rating State 2<br>Load Rating State 3                                                                                                    | <b>→</b> | +        |

Figure 10: Load Definition Window

| Box Name                       | Description                                                                                                    | Valid Entries          |
|--------------------------------|----------------------------------------------------------------------------------------------------|------------------------|
| System Name                    | The name of the system on which the load object exists                                                                                                    | 8 character<br>maximum |
| Object Name                    | The name of the load object                                                                                                    | 8 character            |
|                                | The load point must be a BD, BO, MSD, MSO, or MC object. If the associated Load Group defines the DL feature, make sure that the load object's consumption is monitored by the Demand Meter defined for the group.                                                                                                    | maximum                |
| Priority                       | The priority (1 to 4) of the load to be shed                                                                                                    | 1 to 4                 |
|                                | Shed candidates for Load Rolling must be Priority 3. Shed candidates for Demand Limiting can be any priority from 1 to 4.                                                                                                    |                        |
| Load Locked                    | Temporarily inhibits a load from being a shed candidate.                                                                                                    | N (default) or Y       |
|                                | You can modify this field while adding the load, or with the commands listed in Table 11. The command can be issued at any time. If you set this parameter to Y (Yes) while the load is under control of DL and/or LR, the load completes its shed and release cycle before the lock takes effect.                                                                                                    |                        |
| Minimum<br>Release-time        | The time that the load must remain On (or for multistate loads, switched to a state higher than the Shed State) before either feature considers it a viable shedding candidate                                                                                                    | 1 to 255 minutes       |
| Maximum<br>Shed-time           | The longest time that the load can remain Off (or for multistate loads, switched to its Shed State) under DLLR control. The Comfort Override check, which occurs at the Minimum Shed-Time, can release the load earlier.                                                                                                    | 1 to 255 minutes       |
|                                | Note: Do not use short shed-times (one minute). The DLLR and<br>Local Load Restore Task Minute Timers are started separately.<br>(The DLLR task sheds the load and Local Load Restore Task<br>restores them.) Depending on when the timers are started, the<br>shed-time will vary between 1 and 59 seconds. The real shed-time<br>varies in the range of those timers. The difference of the timers<br>changes after a load NC reboots and the timer of the Local Load<br>Restore Task restarts. |                        |
| Shed State                     | The state to which the load should be switched when shed under DLLR control                                                                                                    | 0 to 2                 |
|                                | For BD and BO objects, this field is not editable and shows State 0 (Off). For MSD, MSO, and MC objects you can specify the Shed State as any state lower than the object's highest state. The load is considered eligible for shedding only if its current state is higher than its Shed State. When shed, the load savings are the difference between the load ratings for the current state and the Shed State. When released, the object is restored to the state it had before shedding.     |                        |
| Load Rating<br>State n (n=1-3) | The power saved when the load is shed from State n (n=1-3) to State 0 (off)                                                                                                    | 1 to 999999            |
|                                | The units are the same as the Demand Meter's power units, for<br>example, kW. You must define this value on the Load Definition<br>window. You can modify it on the Load Focus window if the load is<br>not currently in a shed or restore state. If loads are being shed, you<br>must lock the load and release its load status before changing the<br>Load Rating.                                                                                                    |                        |
| Continued on next              | page                                                                                                    |                        |
|                                |                                                                                                    |                        |

#### Table 5: Load Definition Window Boxes

| Box Name<br>(Cont.)             | Description                                                                                                    | Valid Entries<br>8 character<br>maximum |  |  |  |
|---------------------------------|----------------------------------------------------------------------------------------------------|-----------------------------------------|--|--|--|
| Comfort Override<br>System Name | The system in which the Comfort Override Object exists                                                                                                    |                                         |  |  |  |
| Comfort Override                | The name of an object assigned to the load to adjust the shed-time                                                                                                    | 8 character                             |  |  |  |
| Object Name                     | The object may be any object that supports the Status parameter,<br>and issues a Normal/Alarm/Warning indicator. Acceptable object<br>types are binary input, binary data, analog input, and analog data.                                                                                                    | maximum                                 |  |  |  |
|                                 | With this option, the DLLR features check the status of the specified object at the Minimum Shed-time. If the object status is in alarm or warning, the load is released immediately. If the object status is normal, the load is released at the Maximum Shed-time.                                                                                                    | I                                       |  |  |  |
| Minimum<br>Shed-time            | The minimum amount of time a load is turned off and is used in<br>conjunction with the Comfort Override. Once a load is shed for the<br>Minimum Shed-time, Comfort Override determines if the load is<br>released or if it remains shed until the Maximum Shed-time. The<br>Minimum Shed-time parameter is used only when Comfort<br>Override is defined for this load. | 1 to 255 minute                         |  |  |  |
|                                 | The status of the Comfort Override object is checked when<br>Minimum Shed-time is reached. If the Comfort Override object<br>goes into alarm or warning after the Minimum Shed-time but before<br>the Maximum Shed-time, the load remains shed until the Maximum<br>Shed-time is reached.                                                                               |                                         |  |  |  |

#### Load Focus Window

The Focus window is a method of viewing or modifying the value of the parameters for Loads (Figure 11). Boxes contain the fields you can edit (described in Table 6). Most of the parameters on the Load Focus window are the same as those on the Load Definition window, except for Load Status and Controlling feature.

**Note:** You cannot edit the Priority or Load Locked parameters on the Load Focus window. Priority cannot be changed, but you can change Load Locked with a command.

|                                                                                 |                              | Load                       | Focus                                |                                                                                       |     |          |
|---------------------------------------------------------------------------------|------------------------------|----------------------------|--------------------------------------|---------------------------------------------------------------------------------------|-----|----------|
| Item Edit View                                                                  | Action                       | Go To                      | Accessory                            |                                                                                       | Hel | р        |
| System Name AHL<br>Object Name RFN<br>Expanded ID Retr                          | J1<br>/ISO<br>urn Fan Mu     | ltispeed                   |                                      | NETWORK MAR                                                                           |     | <b>↑</b> |
| Load Group<br>System Name<br>Object Name<br>Priority<br>Load Locked             | DEMAND<br>Load1<br>4<br>N    |                            | Comfor<br>System<br>Object<br>Minimu | rt Override<br>Name <u>AHU1</u><br>Name <u>SPACE</u><br>Im Shed-time <u>5</u> minutes |     |          |
| Minimum Release-ti<br>Maximum Shed-time<br>Load Status<br>Controlling Feature   | me 2<br>30<br>Shed<br>Demano | minutes minutes d Limiting |                                      |                                                                                       |     |          |
| Shed State<br>Load Rating State 1<br>Load Rating State 2<br>Load Rating State 3 | 0<br>150<br>200<br>250       |                            |                                      |                                                                                       |     | +        |
| <b>+</b>                                                                        |                              |                            |                                      | 1                                                                                     | →   | diidf    |

#### Figure 11: Load Focus Window

#### **Table 6: Load Focus Window Boxes**

| Box Name               | Description                                                                  | Valid Entries                                |
|------------------------|------------------------------------------------------------------------------|----------------------------------------------|
| Load Status            | Box indicates whether this load has been Released or Shed.                   | Released or Shed                             |
| Controlling<br>Feature | Box indicates which DLLR feature, if any, is presently controlling the load. | None, Demand<br>Limiting, or Load<br>Rolling |

## **Dynamic Load Summary**

The Load Group Focus window shows a button labeled Load Summary. When you select this button, a load summary displays as shown in Figure 12. This summary is available in Metasys Release 11.00 and later.

| 10   | lg\LO | AD_G    | P1     |               |        |              |              |               |      |        |        |        |       |       |      | - 🗆 × |
|------|-------|---------|--------|---------------|--------|--------------|--------------|---------------|------|--------|--------|--------|-------|-------|------|-------|
| Item | Edit  | ⊻iew    | Action | <u>G</u> o To | Agcess | ory J        | <u>H</u> elp |               |      |        |        |        |       |       |      |       |
|      |       |         |        |               |        |              |              |               |      |        |        | 0 000  |       | F1.00 |      |       |
|      |       |         |        |               |        |              |              |               |      |        | June 3 | 0, 200 | 0 10: | 51:20 | AM   |       |
| Ava  | uilab | le to s | shed:  |               | DL     |              | LR           |               |      |        |        |        |       |       |      |       |
| prie | rite  | 1       |        | 2             | 200    |              | 0            |               |      |        |        |        |       |       |      |       |
| pric | rity  | 2       |        | 2             | 200    |              | 0            |               |      |        |        |        |       |       |      |       |
| pric | nity  | 3       |        | 8             | 800    |              | 0            |               |      |        |        |        |       |       |      |       |
| pric | ority | 4       |        | 2             | 200    |              | 0            |               |      |        |        |        |       |       |      |       |
| tota | uls   |         |        | 14            | 100    |              | 0            |               |      |        |        |        |       |       |      |       |
|      |       |         |        |               | Loc    | d            |              | Cin           | Logo | Pating |        | Min    | Mor   | Shad  | Ral  | Shad  |
| Itan |       |         |        |               | 200    | lck          | stat         | feat          | S1   | S2     | \$3    | On     | Off   | State | Left | Left  |
| 1001 |       |         |        |               | pro    | an           | SHE          | Jour          | .52  | .52    |        | 011    | 9,0   | Shee  | Loji | Dejt  |
| 10g  | bd/   | loadl   |        |               | 1      | N            | REL          | DL            | 100  | 0      | 0      | 1      | 2     | 0     | 0    | 0     |
| 10g  | bd/   | load2   |        |               | 1      | N            | REL          | DL            | 100  | 0      | 0      | 1      | 2     | 0     | 0    | 0     |
| 10g  | bd/   | load3   |        |               | 2      | N            | REL          | DL            | 100  | 0      | 0      | 1      | 2     | 0     | 0    | 0     |
| 10g  | bd/   | load4   |        |               | 2      | $\mathbf{N}$ | REL          | DL            | 100  | 0      | 0      | 1      | 2     | 0     | 0    | 0     |
| 10g  | bo-   | 1-1     |        |               | 3      | $\mathbf{N}$ | REL          | $\mathbf{DL}$ | 100  | 0      | 0      | 2      | 2     | 0     | 0    | 0     |
| 10g  | bo-3  | 3-1     |        |               | 3      | N            | REL          | DL            | 100  | 0      | 0      | 2      | 2     | 0     | 0    | 0     |
| 10g  | bo-   | 5-1     |        |               | 3      | $\mathbf{N}$ | REL          | $\mathbf{DL}$ | 100  | 0      | 0      | 2      | 2     | 0     | 0    | 0     |
| 10g  | \bo-1 | 7-1     |        |               | 3      | Ν            | REL          | $\mathbf{DL}$ | 100  | 0      | 0      | 2      | 2     | 0     | 0    | 0     |
| 10g  | bo-l  | 1-2-1   |        |               | 3      | $\mathbf{N}$ | REL          | $\mathbf{DL}$ | 100  | 0      | 0      | 2      | 2     | 0     | 0    | 0     |
| 10g  | bo-3  | 3-2-1   |        |               | 3      | $\mathbf{N}$ | REL          | $\mathbf{DL}$ | 100  | 0      | 0      | 2      | 2     | 0     | 0    | 0     |
| 10g  | bo-   | 5-2-1   |        |               | 3      | $\mathbf{N}$ | REL          | DL            | 100  | 0      | 0      | 2      | 2     | 0     | 0    | 0     |
| 10g  | bo-   | 7-2-1   |        |               | 3      | $\mathbf{N}$ | REL          | $\mathbf{DL}$ | 100  | 0      | 0      | 2      | 2     | 0     | 0    | 0     |
| 10g  | bd/   | load5   |        |               | 4      | $\mathbb{N}$ | REL          | $\mathbf{DL}$ | 100  | 0      | 0      | 1      | 2     | 0     | 0    | 0     |
| 10g  | \bd_  | load6   |        |               | 4      | N            | REL          | $\mathbf{DL}$ | 100  | 0      | 0      | 1      | 2     | 0     | 0    | 0     |
|      |       |         |        |               |        |              |              |               |      |        |        |        |       |       |      |       |

#### Figure 12: Dynamic Load Summary

The Dynamic Load Summary is useful in determining what a particular Load Group is doing at any given minute. The data is non-refreshing, but can be refreshed manually from the Action menu. See Table 7 for a description of the data displayed in the Dynamic Load Summary.

| Heading                                     | Description                                                                                                    |
|---------------------------------------------|----------------------------------------------------------------------------------------------------|
| Available to<br>shed (DL and<br>LR)         | For each of the four load priorities, the number represents the amount of energy that the Demand Limiting feature and the Load Rolling feature could shed at the present time (if required). Totals are shown for each feature. |
| Item <sup>1</sup>                           | The system/object name of each load defined in the Load Group is the Item.                                                                                                    |
| Load pri <sup>1</sup>                       | The priority that the operator has defined for the load. The value ranges from 1 to 4.                                                                                                    |
| lck <sup>1</sup>                            | The lck (lock) column tells whether the load is currently locked (Y) or unlocked (N).                                                                                                    |
| stat                                        | The stat (status) column tells whether the load is currently shed (SHED) or has been released (REL) from shedding.                                                                                                    |
| Ctrl feat                                   | The Ctrl feat (Controlling feature) is the feature that has most recently shed or released the load. The Controlling feature is either Demand Limiting (DL) or Load Rolling (LR).                                               |
| Load Rating<br>(S1, S2, or S3) <sup>1</sup> | The Load Rating is the energy usage of the load in one of up to three possible states.                                                                                                    |
| Min On                                      | The Min On (also called Minimum Release-time <sup>1</sup> ) is the minimum number of minutes that the load remains released (that is, allowed to be On) after it has been released.                                             |
| Max Off                                     | The Max Off (also called Maximum Shed-time <sup>1</sup> ) is the number of minutes that the load is allowed to be in the Shed (Off) state.                                                                                      |
| Shed State <sup>1</sup>                     | The state to which the load is shed if shedding is necessary. For a two-state load, the shed state is 0 (Off). For a multiple-state load, the shed state is any state lower than the highest state.                             |
| Rel Left                                    | For a load that is released, this is the number of minutes remaining before the load is again made available for shedding.                                                                                                    |
| Shed Left                                   | For a load that is shed, this is the number of minutes remaining before the load is released from shedding.                                                                                                    |

**Table 7: Dynamic Load Summary Description** 

1 See the *Load Definition Window* section for more information.

#### **Network Failure Operation**

Metasys Release 11.00 and later respond differently from earlier versions to Load Group communication interruptions. There are two types of communication interruptions:

- loss of input from the demand meter
- NCM communications interruptions including download, power failure, and loss of N2 communication

When the Load Group detects a communication interruption, Metasys Release 11.00 retains the last reliable demand value. Upon restoration of NCM communication, Metasys Release 11.00 starts the algorithm from the point of the last known demand value or the Current Target value, whichever is less. Earlier versions did not consider the previous demand values when restarting the algorithm.

# **Detailed Procedures**

## **Defining Load Groups**

**Note:** Refer to the *Operator Workstation User's Manual* for information on displaying Definition windows.

To define load groups:

- 1. Display the summary of the system to which you are adding the Load Group object.
- 2. Select the New option from the Item menu.
- 3. Select the DLLR Group option to display the Load Group Definition window.
- 4. Enter values for the parameters. Review the *Load Group Definition Window* section of this document for an explanation of each parameter.

## **Defining Loads**

**Note:** Each load can be associated with only one Load Group object. Refer to the *Operator Workstation User's Manual* for information on displaying Definition windows.

To define loads:

- 1. Display the summary of the system containing the Load Group object to which you are adding Loads.
- 2. Select the Load Group object to display its Focus window.
- 3. Select the Associated Loads button on the Focus window to display the Associated Loads dialog box.
- 4. Select a priority level (1 to 4).
- 5. Select the Add button to display the Load Definition window.
- 6. Enter values for the parameters. Review the *Load Definition Window* section of this document for an explanation of each parameter.

## Load Group and Load Attribute Tables

Table 9 lists and explains the Load Group attributes. Table 10 explains Load attributes. Table 8 defines the usage terms in the last column in both Table 9 and Table 10.

| Usage Term     | Description                                                                                                    |  |  |  |
|----------------|----------------------------------------------------------------------------------------------------|--|--|--|
| Definable      | Means that you can set a value for the attribute, using the Data Definition Language,<br>Graphic Programming Language, or online Object Definition window. You designate<br>attribute values when defining the object. |  |  |  |
| Writable       | Means you can modify the attribute, using the Object Focus window or GPL Template.                                                                                                    |  |  |  |
| Object Default | <b>Default</b> A timesaving function used in JC-BASIC programming. Allows you to omit the attribute name when writing the logic. When omitted, the attribute name is assumed by the program.                           |  |  |  |
| JC-B Writable  | Means a JC-BASIC process can modify (write to) an attribute.                                                                                                    |  |  |  |
| Triggerable    | Means the attribute can cause (trigger) a control process.                                                                                                    |  |  |  |
| Range Check    | k Means the software verifies that JC-BASIC has correctly written to (modified) the attribut                                                                                                    |  |  |  |
| GPL Menu       | Means the attribute is available in the GPL process Connection menu.                                                                                                    |  |  |  |
| PMI            | Means the attribute value is shown in a Focus window.                                                                                                    |  |  |  |
| []             | Default                                                                                                    |  |  |  |
|                | The value in brackets appears in the attribute field when you first enter the Object<br>Definition window. This remains the attribute value until you change it.                                                       |  |  |  |
| String         | ASCII alphanumeric characters, such as System/Object name.                                                                                                    |  |  |  |
| Boolean        | 0 or 1, with 0 and 1 representing "logical states", such as true and false.                                                                                                    |  |  |  |
| Integer        | Whole numbers from -32767 to +32767, such as 22.                                                                                                    |  |  |  |
| Floating Point | Values that contain decimal points, such as 67.5.                                                                                                    |  |  |  |

Table 8: Terms Used in Reference

The code/default value column shows numbers and American Standard Code for Information Interchange (ASCII) text. The numbers are used when defining the object in DDL, and the ASCII text is used when defining the object online or through GPL.

For example:

0 = N = unlatched

where:

0 is used in DDL

N is used in GPL and online

| Attribute    |                                                       | Description                                                                                                    | Type/                        | Code/                                                                                                    | Usage                                                          |
|--------------|-------------------------------------------------------|----------------------------------------------------------------------------------------------------|------------------------------|----------------------------------------------------------------------------------------------------|----------------------------------------------------------------|
| S/W Name     | PMI Label                                             |                                                                                                    | Range                        | [Default Value]                                                                                                    | 0                                                              |
| ALR_MSG      | Alarm<br>Message #                                    | User-defined reference number that<br>identifies the particular text to be<br>included with an alarm COS report in<br>the Critical Alarm warning box                  | Integer/<br>0 to 255         | [0 = None]                                                                                                    | Definable,<br>Writable,<br>JC-B<br>Writable,<br>Range<br>Check |
| ALR_RPT      | Report Type<br>Alarm                                  | Type of COS report that is generated<br>when the status of the Load Group<br>changes to alarm                                                                         | Integer/<br>0 to 6           | [0 = No report]<br>1 = Critical 1<br>2 = Critical 2<br>3 = Critical 3<br>4 = Critical 5<br>5 = Follow-up<br>6 = Status | Definable,<br>Writable,<br>JC-B<br>Writable,<br>Range<br>Check |
| C_PD_PK      | Current<br>Period<br>Measured<br>Peak at<br>Tariff 1  | Largest demand interval peak<br>detected since the start of the period<br>while Tariff 1 was active. Does not<br>apply if a demand meter is not<br>defined.           | Float pt./<br>0 to<br>999999 |                                                                                                    | PMI                                                            |
| C_PD_PK2     | Current<br>Period<br>Measured<br>Peak at<br>Tariff 2  | Largest demand interval peak<br>detected since the start of the period<br>while Tariff 2 was active. Does not<br>apply if a demand meter is not<br>defined.           | Float pt./<br>0 to<br>999999 |                                                                                                    | PMI                                                            |
| C_PD_PK3     | Current<br>Period<br>Measured<br>Peak at<br>Tariff 3  | Largest demand interval peak<br>detected since the start of the period<br>while Tariff 3 was active. Does not<br>apply if a demand meter is not<br>defined.           | Float pt./<br>0 to<br>999999 |                                                                                                    | PMI                                                            |
| C_PD_PK4     | Current<br>Period<br>Measured<br>Peak at<br>Tariff 4  | Largest demand interval peak<br>detected since the start of the period<br>while Tariff 4 was active. Does not<br>apply if a demand meter is not<br>defined.           | Float pt./<br>0 to<br>999999 |                                                                                                    | PMI                                                            |
| C_PD_PPK     | Current<br>Period<br>Projected<br>Peak at<br>Tariff 1 | Largest projected demand interval<br>peak detected since the start of the<br>period while Tariff 1 was active.<br>Does not apply if a demand meter is<br>not defined. | Float pt./<br>0 to<br>999999 |                                                                                                    | PMI                                                            |
| C_PD_PP2     | Current<br>Period<br>Projected<br>Peak at<br>Tariff 2 | Largest projected demand interval<br>peak detected since the start of the<br>period while Tariff 2 was active.<br>Does not apply if a demand meter is<br>not defined. | Float pt./<br>0 to<br>999999 |                                                                                                    | PMI                                                            |
| C_PD_PP3     | Current<br>Period<br>Projected<br>Peak at<br>Tariff 3 | Largest projected demand interval<br>peak detected since the start of the<br>period while Tariff 3 was active.<br>Does not apply if a demand meter is<br>not defined. | Float pt./<br>0 to<br>999999 |                                                                                                    | PMI                                                            |
| Continued on | next page                                             |                                                                                                    |                              |                                                                                                    |                                                                |

#### Table 9: Load Group Attributes

| Attribute (Co | ont.)                                                      | Description                                                                                                    | Type/                        | Code/                                                                                         | Usage |
|---------------|------------------------------------------------------------|----------------------------------------------------------------------------------------------------|------------------------------|-----------------------------------------------------------------------------------------------|-------|
| S/W Name      | PMI Label                                                  |                                                                                                    | Range                        | [Default Value]                                                                               | _     |
| C_PD_PP4      | Current<br>Period<br>Projected<br>Peak at<br>Tariff 4      | Largest projected demand interval<br>peak detected since the start of the<br>period while Tariff 4 was active.<br>Does not apply if a demand meter is<br>not defined. | Float pt./<br>0 to<br>999999 |                                                                                               | PMI   |
| C_PK_DT       | Current<br>Period<br>Measured<br>Peak Date of<br>Tariff 1  | The date and time of the largest<br>current period peak demand while<br>Tariff 1 was active                                                                           | Date/time                    |                                                                                               | PMI   |
| C_PK_DT2      | Current<br>Period<br>Measured<br>Peak Date of<br>Tariff 2  | The date and time of the largest<br>current period peak demand while<br>Tariff 2 was active                                                                           | Date/time                    |                                                                                               | PMI   |
| C_PK_DT3      | Current<br>Period<br>Measured<br>Peak Date of<br>Tariff 3  | The date and time of the largest current period peak demand while Tariff 3 was active                                                                                 | Date/time                    |                                                                                               | PMI   |
| C_PK_DT4      | Current<br>Period<br>Measured<br>Peak Date of<br>Tariff 4  | The date and time of the largest<br>current period peak demand while<br>Tariff 4 was active                                                                           | Date/time                    |                                                                                               | PMI   |
| C_PPK_DT      | Current<br>Period<br>Projected<br>Peak Date of<br>Tariff 1 | The date and time of the largest<br>current period projected peak<br>demand while Tariff 1 was active                                                                 | Date/time                    |                                                                                               | PMI   |
| C_PP_DT2      | Current<br>Period<br>Projected<br>Peak Date of<br>Tariff 2 | The date and time of the largest<br>current period projected peak<br>demand while Tariff 2 was active                                                                 | Date/time                    |                                                                                               | PMI   |
| C_PP_DT3      | Current<br>Period<br>Projected<br>Peak Date of<br>Tariff 3 | The date and time of the largest<br>current period projected peak<br>demand while Tariff 3 was active                                                                 | Date/time                    |                                                                                               | PMI   |
| C_PP_DT4      | Current<br>Period<br>Projected<br>Peak Date of<br>Tariff 4 | The date and time of the largest<br>current period projected peak<br>demand while Tariff 4 was active                                                                 | Date/time                    |                                                                                               | PMI   |
| CUR_LVL       | Current<br>Target Level                                    | The current state of the Target Level selector MSD/MSI object                                                                                                    | Integer/<br>1 to 4           | [1 = Tariff 1<br>Target]<br>2 = Tariff 2 Target<br>3 = Tariff 3 Target<br>4 = Tariff 4 Target |       |
| CUR_PER       | Current<br>Period                                          | The date and time the current period started                                                                                                    | Date/time                    |                                                                                               | PMI   |
| Continued on  | next page                                                  |                                                                                                    |                              |                                                                                               |       |

| Attribute (Co | ont.)                                     | Description                                                                                                    | Type/                         | Code/                                     | Usage                                                         |  |  |
|---------------|-------------------------------------------|----------------------------------------------------------------------------------------------------|-------------------------------|-------------------------------------------|---------------------------------------------------------------|--|--|
| S/W Name      | PMI Label                                 |                                                                                                    | Range                         | [Default Value]                           |                                                               |  |  |
| DIAL_UP       | Auto Dialout                              | Flag indicating whether or not (Y or                                                                                                    | Boolean/                      | [0 = No]                                  | Definable,                                                    |  |  |
|               |                                           | N) critical reports (Crit1-Crit4) force a<br>dial-up to a remote Operator<br>Workstation                                                                                                    | 0 or 1                        | 1 = Yes                                   | Writable,<br>JC-B<br>Writable                                 |  |  |
| DISPLAY       | ASCII<br>Representa-<br>tion Value        | The Total Shed value converted to<br>ASCII text for PMI display (at the<br>workstation or Network Terminal<br>[NT]). Equals the current amount of<br>energy turned off this minute by both<br>DL and LR. | String/<br>8 char.<br>maximum |                                           | PMI                                                           |  |  |
| DL_ADDED      | Demand<br>Limiting                        | Specifies whether the Load Group is involved in DL. If yes, a demand meter must be defined.                                                                                                    | Boolean                       | [0 = DL not<br>defined]<br>1 = DL defined | Definable                                                     |  |  |
| DL_ATS        | Amount to<br>Shed<br>(Demand<br>Limiting) | The amount DL attempts to turn off<br>this minute to maintain demand peak<br>control                                                                                                    | Float pt./<br>0 to<br>999999  |                                           | PMI                                                           |  |  |
| DL_INTVL      | Demand<br>Interval                        | The number of minutes over which<br>the instantaneous demand is<br>averaged. Normally stipulated by<br>local power company.                                                                              | Integer/<br>3 to 60           |                                           | Definable                                                     |  |  |
| DL_SENSI      | Sensitivity                               | Allows you to more accurately time<br>the Demand Limiting algorithm for<br>moderate, normal, or aggressive<br>shedding. This attribute is applicable<br>to the Sliding Window algorithm only.            | Integer<br>1 to 3             | [Medium]<br>Low<br>High                   | Definable,<br>Writable,<br>JC-B<br>Writable<br>Range<br>Check |  |  |
| DL_SHED       | Amount<br>Shed<br>(Demand<br>Limiting)    | The amount currently shed by DL                                                                                                    | Float pt./<br>0 to<br>999999  |                                           | PMI                                                           |  |  |
| DL_STATE      | Demand<br>Limiting<br>State               | Specifies whether DL feature is<br>undefined, monitoring only, or<br>shedding loads                                                                                                    | Boolean                       | [0 = Monitor only]<br>1 = Shedding        | PMI                                                           |  |  |
| DL_TARGT      | DL Tariff 1<br>Target                     | The level below which the operator<br>wants to keep demand peaks when<br>Tariff 1 is active                                                                                                    | Float pt./<br>0 to<br>999999  |                                           | Definable,<br>Range<br>Check                                  |  |  |
| DL_TRGT2      | DL Tariff 2<br>Target                     | The level below which the operator<br>wants to keep demand peaks when<br>Tariff 2 is active                                                                                                    | Float pt./<br>0 to<br>999999  |                                           | Definable,<br>Range<br>Check                                  |  |  |
| DL_TRGT3      | DL Tariff 3<br>Target                     | The level below which the operator<br>wants to keep demand peaks when<br>Tariff 3 is active                                                                                                    | Float pt./<br>0 to<br>999999  |                                           | Definable,<br>Range<br>Check                                  |  |  |
| DL_TRGT4      | DL Tariff 4<br>Target                     | The level below which the operator<br>wants to keep demand peaks when<br>Tariff 4 is active                                                                                                    | Float pt./<br>0 to<br>999999  |                                           | Definable,<br>Range<br>Check                                  |  |  |
| EOI_DEF       | End-of-<br>Interval<br>Defined            | The EOI defined flag is set when the EOI system and object names are defined.                                                                                                    | Boolean/<br>0 or 1            | [0 = Not defined]<br>1 = Defined          |                                                               |  |  |
| Continued on  | Continued on next page                    |                                                                                                    |                               |                                           |                                                               |  |  |

| Attribute (Co | ont.)                                 | Description                                                                                                    | Type/                         | Code/                                         | Usage                                                          |
|---------------|---------------------------------------|----------------------------------------------------------------------------------------------------|-------------------------------|-----------------------------------------------|----------------------------------------------------------------|
| S/W Name      | PMI Label                             |                                                                                                    | Range                         | [Default Value]                               |                                                                |
| EOI_OBJ       | End-of-<br>Interval<br>Object Name    | Specifies the name of the BI object<br>used to input the utility company's<br>end-of-demand-interval pulse to the<br>Load Group. The BI must reside on<br>the same NCM as the Load Group<br>object to which it belongs.                                                                                                    | String/<br>8 char.<br>maximum |                                               | Definable                                                      |
| EOI_STAT      | End-of-<br>Interval<br>Status         | The results of alarm analysis on the BI object supplying the EOI pulse to the DL feature                                                                                                    | Integer/<br>0 to 3            | [0 = Normal]<br>2 = Alarm                     |                                                                |
| EOI_SYS       | End-of-<br>Interval<br>System<br>Name | Specifies the name of the system<br>containing the BI object used to input<br>the utility company's end of demand<br>interval pulse to the Load Group.<br>EOI_SYS must reside on the same<br>NCM as the system containing the<br>Load Group object.                                                                                               | String/<br>8 char.<br>maximum |                                               | Definable                                                      |
| EOI_UNR       | End-of-<br>Interval<br>Unreliable     | Flag indicating whether the EOI input is unreliable                                                                                                    | Boolean/<br>0 or 1            | [0 = EOI is<br>unreliable.]<br>1 = EOI is OK. |                                                                |
| GRAPHIC       | Graphic<br>Symbol #                   | Number of the graphic symbol used<br>to represent the object in drawings.<br>A value of 0 means no graphic is<br>displayed.                                                                                                    | Integer/<br>0 to<br>32767     | [0 = None]                                    | Definable,<br>Writable,<br>JC-B<br>Writable,<br>Range<br>Check |
| INSTRUCT      | Operating<br>Instruction #            | Number of the operating instruction<br>used to explain the object. A value of<br>0 means no instruction is displayed.                                                                                                    | Integer/<br>0 to<br>32767     | [0 = None]                                    | Definable,<br>Writable,<br>JC-B<br>Writable,<br>Range<br>Check |
| INST_DMD      | Instanta-<br>neous<br>Demand          | The rate of energy usage (demand)<br>averaged over the last minute. This<br>is not the value monitored by the<br>power company. This rate fluctuates<br>extensively, in proportion to the<br>meter constant. (As the meter<br>constant increases, the fluctuations<br>increase proportionally.)                                                   | Float pt./<br>0 to<br>999999  |                                               | PMI                                                            |
| INTV_DMD      | Interval<br>Demand                    | The rate of energy usage averaged<br>(the demand) over the Demand<br>Interval. This is the value measured<br>by the power company. Since the<br>typical value of the Demand Interval<br>is 15, this rate is much less sporadic<br>than the Instantaneous Demand.<br>The largest Interval Demand is<br>saved as the Current Period Peak<br>Demand. | Float pt./<br>0 to<br>999999  |                                               | PMI                                                            |
| LR_ADDED      | Load Rolling                          | Specifies whether the Load Group is involved in LR.                                                                                                    | Boolean                       | [0 = LR not<br>defined]<br>1 = LR defined     | Definable                                                      |
| Continued on  | next nage                             |                                                                                                    |                               |                                               |                                                                |
| Sommueu Oli   | nent hage                             |                                                                                                    |                               |                                               |                                                                |

| Attribute (Co | nt.)                  | Description                                                                       | Type/              | Code/                              | Usage               |
|---------------|-----------------------|-----------------------------------------------------------------------------------|--------------------|------------------------------------|---------------------|
| S/W Name      | PMI Label             |                                                                                   | Range              | [Default value]                    |                     |
| LR_ATS        | Amount to             | The amount LR attempts to turn off                                                | Float pt./         |                                    | PMI                 |
|               | Rolling)              | control                                                                           | 0 to<br>999999     |                                    |                     |
| LR_SHED       | Amount to             | The amount currently shed by LR                                                   | Float pt./         |                                    | PMI                 |
|               | Shed (Load            |                                                                                   | 0 to               |                                    |                     |
|               | T(OIIIIIg)            |                                                                                   | 999999             |                                    |                     |
| LR_STATE      | Load Rolling<br>State | Specifies whether LR feature is<br>undefined, monitor only, or shedding<br>loads. | Boolean            | [0 = Monitor only]<br>1 = Shedding | PMI                 |
| LR_TARGT      | LR Tariff 1           | The level of power the operator                                                   | Float pt./         |                                    | Definable,          |
|               | Target                | would like to keep off when Tariff 1 is                                           | 0 to               |                                    | Range               |
|               |                       | active                                                                            | 999999             |                                    | Спеск               |
| LR_TRGT2      | LR Tariff 2           | The level of power the operator                                                   | Float pt./         |                                    | Definable,          |
|               | larget                | would like to keep off when 1 ariff 2 is                                          | 0 to               |                                    | Range               |
|               |                       |                                                                                   | 999999             |                                    | Definishing         |
| LR_IRG13      | LR Tariff 3           | I he level of power the operator<br>would like to keep off when Tariff 3 is       | Float pt./         |                                    | Definable,<br>Range |
|               | larger                | active                                                                            | 0 to<br>999999     |                                    | Check               |
| LR TRGT4      | LR Tariff 4           | The level of power the operator                                                   | Float pt./         |                                    | Definable.          |
|               | Target                | would like to keep off when Tariff 4 is                                           | 0 to               |                                    | Range               |
|               |                       | active                                                                            | 999999             |                                    | Check               |
| LVL_DEF       | Tariff Level          | The Tariff Level defined flag is set                                              | Boolean/           | [0 = Not defined]                  |                     |
|               | Defined               | when the Tariff Level system and                                                  | 0 or 1             | 1 = Defined                        |                     |
|               | Tariff Lovel          | Specifies the name of the MSD/MSI                                                 | String/            |                                    | Definable           |
| LVL_OBJ       | Object Name           | object used to switch to the various                                              | 8 char             |                                    | Demiable            |
|               | ,                     | DLLR Tariff Target levels defined for                                             | maximum            |                                    |                     |
|               |                       | the Load Group.                                                                   |                    |                                    |                     |
| LVL_STAT      | Tariff Level          | The results of alarm analysis on the                                              | Integer/           | [0 = Normal]                       |                     |
|               | Status                | Level selector                                                                    | 0 to 3             | 2 = Alarm                          |                     |
| LVL_SYS       | Tariff Level          | Specifies the name of the system                                                  | String/            |                                    | Definable           |
| _             | System                | containing the MSD/MSI object used                                                | 8 char.            |                                    |                     |
|               | Name                  | to switch to the various DLLR Tariff                                              | maximum            |                                    |                     |
|               |                       | Group.                                                                            |                    |                                    |                     |
| LVL_UNR       | Tariff Level          | Flag indicating whether the Tariff                                                | Boolean/           | [0 = EOI is                        |                     |
|               | Unreliable            | Level selector is unreliable                                                      | 0 or 1             | unreliable.]                       |                     |
|               |                       |                                                                                   |                    | 1 = EOI is OK.                     |                     |
| MTR_OBJ       | Meter Object          | Specifies the name of the ACM                                                     | String/            |                                    | Definable           |
|               | Name                  | demand meter. The ACM must                                                        | 8 char.            |                                    |                     |
|               |                       | reside on the same NCM as the                                                     | maximum            |                                    |                     |
|               |                       | Load Group object to which it                                                     |                    |                                    |                     |
|               | Moto-                 | Delongs.                                                                          | Otrin a/           |                                    | Dofinable           |
| WIK_313       | Svstem                | containing the ACM object used as                                                 | Sung/              |                                    | Delinable           |
|               | Name                  | the Load Group's demand meter.                                                    | o char.<br>maximum |                                    |                     |
|               |                       | Must reside on the same NCM as                                                    |                    |                                    |                     |
|               |                       | Group object.                                                                     |                    |                                    |                     |
| Continued on  | next page             |                                                                                   |                    |                                    |                     |

| Attribute (Co | ont.)                                                  | Description                                                                                                    | Type/                          | Code/                                                                                                    | Usage                                                          |
|---------------|--------------------------------------------------------|----------------------------------------------------------------------------------------------------|--------------------------------|----------------------------------------------------------------------------------------------------|----------------------------------------------------------------|
| S/W Name      | PMI Label                                              |                                                                                                    | Range                          | [Default Value]                                                                                                    |                                                                |
| NAME          | Expanded ID                                            | Optional expanded version of the<br>object's name that helps to further<br>identify the object. For example,<br>EAST WING LOAD GROUP 1 for<br>EWLOAD1. It appears in the Focus<br>window, GPL template, and<br>summaries. | String/<br>24 char.<br>maximum |                                                                                                    | Definable,<br>Writable                                         |
| NOR_RPT       | Normal<br>Report Type                                  | The type of COS report generated<br>when the status of the object<br>changes to Normal                                                                                                    | Integer/<br>0 to 6             | [0 = No report]<br>1 = Critical 1<br>2 = Critical 2<br>3 = Critical 3<br>4 = Critical 5<br>5 = Follow-up<br>6 = Status | Definable,<br>Writable,<br>JC-B<br>Writable,<br>Range<br>Check |
| OBJECT        | Object Name                                            | Name of the object, such as LOADGRP1. This name must be unique in the system.                                                                                                    | String/<br>8 char.<br>maximum  |                                                                                                    | Definable                                                      |
| OFFLINE       | Comm.<br>Status                                        | Specifies whether the object is offline or online.                                                                                                    | Boolean/<br>0 or 1             | [0 = N = Online]<br>1 = Y = Offline                                                                                    | Triggerable<br>GPL Menu                                        |
|               |                                                        | A Load Group object is considered<br>offline when the NCM containing the<br>Load Group object is offline.                                                                                                    |                                |                                                                                                    |                                                                |
| P_PD_PK       | Previous<br>Period<br>Measured<br>Peak at<br>Tariff 1  | Largest demand interval peak<br>detected in the last period while<br>Tariff 1 was active. Does not apply if<br>a demand meter is not defined.                                                                             | Float pt./<br>0 to<br>999999   |                                                                                                    | PMI                                                            |
| P_PD_PK2      | Previous<br>Period<br>Measured<br>Peak at<br>Tariff 2  | Largest demand interval peak<br>detected in the last period while<br>Tariff 2 was active. Does not apply if<br>a demand meter is not defined.                                                                             | Float pt./<br>0 to<br>999999   |                                                                                                    | PMI                                                            |
| P_PD_PK3      | Previous<br>Period<br>Measured<br>Peak at<br>Tariff 3  | Largest demand interval peak<br>detected in the last period while<br>Tariff 3 was active. Does not apply if<br>a demand meter is not defined.                                                                             | Float pt./<br>0 to<br>999999   |                                                                                                    | РМІ                                                            |
| P_PD_PK4      | Previous<br>Period<br>Measured<br>Peak at<br>Tariff 4  | Largest demand interval peak<br>detected in the last period while<br>Tariff 4 was active. Does not apply if<br>a demand meter is not defined.                                                                             | Float pt./<br>0 to<br>999999   |                                                                                                    | PMI                                                            |
| P_PD_PPK      | Previous<br>Period<br>Projected<br>Peak at<br>Tariff 1 | Largest projected demand interval<br>peak detected in the last period<br>while Tariff 1 was active. Does not<br>apply if a demand meter is not<br>defined.                                                                | Float pt./<br>0 to<br>999999   |                                                                                                    | PMI                                                            |
| P_PD_PP2      | Previous<br>Period<br>Projected<br>Peak at<br>Tariff 2 | Largest projected demand interval<br>peak detected in the last period<br>while Tariff 2 was active. Does not<br>apply if a demand meter is not<br>defined.                                                                | Float pt./<br>0 to<br>999999   |                                                                                                    | PMI                                                            |
| Continued on  | next page                                              |                                                                                                    |                                |                                                                                                    |                                                                |

| Attribute (Co | ont.)                                                       | Description                                                                                                    | Type/                        | Code/           | Usage |
|---------------|-------------------------------------------------------------|----------------------------------------------------------------------------------------------------|------------------------------|-----------------|-------|
| S/W Name      | PMI Label                                                   |                                                                                                    | Range                        | [Default Value] |       |
| P_PD_PP3      | Previous<br>Period<br>Projected<br>Peak at<br>Tariff 3      | Largest projected demand interval<br>peak detected in the last period<br>while Tariff 3 was active. Does not<br>apply if a demand meter is not<br>defined. | Float pt./<br>0 to<br>999999 |                 | PMI   |
| P_PD_PP4      | Previous<br>Period<br>Projected<br>Peak at<br>Tariff 4      | Largest projected demand interval<br>peak detected in the last period<br>while Tariff 4 was active. Does not<br>apply if a demand meter is not<br>defined. | Float pt./<br>0 to<br>999999 |                 | PMI   |
| P_PK_DT       | Previous<br>Period<br>Measured<br>Peak Date of<br>Tariff 1  | The date and time of the largest previous period peak demand while Tariff 1 was active                                                                     | Date/time                    |                 | PMI   |
| P_PK_DT2      | Previous<br>Period<br>Measured<br>Peak Date of<br>Tariff 2  | The date and time of the largest previous period peak demand while Tariff 2 was active                                                                     | Date/time                    |                 | PMI   |
| P_PK_DT3      | Previous<br>Period<br>Measured<br>Peak Date of<br>Tariff 3  | The date and time of the largest previous period peak demand while Tariff 3 was active                                                                     | Date/time                    |                 | PMI   |
| P_PK_DT4      | Previous<br>Period<br>Measured<br>Peak Date of<br>Tariff 4  | The date and time of the largest previous period peak demand while Tariff 4 was active                                                                     | Date/time                    |                 | PMI   |
| P_PPK_DT      | Previous<br>Period<br>Projected<br>Peak Date of<br>Tariff 1 | The date and time of the largest<br>previous period projected peak<br>demand while Tariff 1 was active                                                     | Date/time                    |                 | PMI   |
| P_PP_DT2      | Previous<br>Period<br>Projected<br>Peak Date of<br>Tariff 2 | The date and time of the largest previous period projected peak demand while Tariff 2 was active                                                           | Date/time                    |                 | PMI   |
| P_PP_DT3      | Previous<br>Period<br>Projected<br>Peak Date of<br>Tariff 3 | The date and time of the largest<br>previous period projected peak<br>demand while Tariff 3 was active                                                     | Date/time                    |                 | PMI   |
| P_PP_DT4      | Previous<br>Period<br>Projected<br>Peak Date of<br>Tariff 4 | The date and time of the largest previous period projected peak demand while Tariff 4 was active                                                           | Date/time                    |                 | PMI   |
| Continued on  | next page                                                   |                                                                                                    |                              |                 |       |

| Attribute (Co | ont.)                                | Description                                                                                                    | Type/               | Code/                                                                                                    | Usage               |
|---------------|--------------------------------------|----------------------------------------------------------------------------------------------------|---------------------|----------------------------------------------------------------------------------------------------|---------------------|
| S/W Name      | PMI Label                            |                                                                                                    | Range               | [Default Value]                                                                                                    |                     |
| PREFIX        | "*" Condition                        | NT only. Prefix indicating whether                                                                                                    | Boolean/            | [0 = No]                                                                                                    | PMI                 |
|               |                                      | the Load Group object is trigger<br>locked, report locked, disabled, or in<br>alarm. The * appears before the<br>object name.                                                                                                    | 0 or 1              | 1 = Yes                                                                                                    |                     |
| PTOTCONS      | Previous                             | The total energy used in the last                                                                                                    | Float pt./          |                                                                                                    | PMI                 |
|               | I otal<br>Consumption<br>at Tariff 1 | period while I ariff 1 was active                                                                                                    | 0 to<br>999999999   |                                                                                                    |                     |
| PTOTCON2      | Previous                             | The total energy used in the last                                                                                                    | Float pt./          |                                                                                                    | PMI                 |
|               | Total<br>Consumption<br>at Tariff 2  | period while Tariff 2 was active                                                                                                    | 0 to<br>9999999999  |                                                                                                    |                     |
| PTOTCON3      | Previous                             | The total energy used in the last                                                                                                    | Float pt./          |                                                                                                    | PMI                 |
|               | Consumption at Tariff 3              | period while Tarim 3 was active                                                                                                    | 0 to<br>999999999   |                                                                                                    |                     |
| PTOTCON4      | Previous                             | The total energy used in the last                                                                                                    | Float pt./          |                                                                                                    | PMI                 |
|               | Total<br>Consumption<br>at Tariff 4  | otal period while Tariff 4 was active<br>Consumption<br>t Tariff 4                                                                                                    | 0 to<br>999999999   |                                                                                                    |                     |
| REPORT        | Report<br>Locked                     | Flag indicating whether (Y or N) the<br>object sends COS reports to<br>operator devices. Use the Lock and<br>Unlock Reports commands to start<br>and stop report sending for the<br>object. The Report attribute merely<br>signifies which command is in effect.                                                                                                    | Boolean/<br>0 or 1  | [0 = N = Not<br>locked]<br>1 = Y = Locked                                                                                                    | РМІ                 |
| SCAN          | Comm<br>Disabled                     | Flag indicating whether (Y or N)<br>communications are disabled<br>between the object and its controller.<br>When the object is disabled, it cannot<br>trigger processes, send COS reports<br>to operator devices, or accept any<br>commands (except Enable). Use the<br>Comm Enable and Comm Disable<br>commands to start and stop<br>communications. The Scan attribute<br>merely signifies which is in effect. | Boolean/<br>0 or 1  | [0 = N = Enabled]<br>1 = Y = Disabled                                                                                                    | Definable           |
| STATDISP      | Status Prefix                        | Prefix specifying the current status of<br>the Load Group object. The prefix<br>appears before the object name in<br>summaries. No prefix indicates<br>normal status.                                                                                                    | Integer/<br>0 to 15 | [0 = Blank,<br>normal]<br>2 = RPT, reports<br>locked<br>3 = TRG, triggers<br>locked<br>9 = ALM, alarm<br>12 = DIS, comm<br>disabled<br>14 = UNR,<br>unreliable<br>15 = OFF, offline<br>16 = DCT,<br>disconnected | PMI,<br>Triggerable |

Continued on next page . . .

| Attribute (Co            | ont.)                               | Description                                                                                                    | Type/                            | Code/                                                                                | Usage                                     |
|--------------------------|-------------------------------------|----------------------------------------------------------------------------------------------------|----------------------------------|--------------------------------------------------------------------------------------|-------------------------------------------|
| S/W Name                 | PMI Label                           |                                                                                                    | Range                            | [Default Value]                                                                      | -                                         |
| STATUS                   | Status                              | Specifies whether the Load Group                                                                                                    | Integer/                         | [0 = Normal]                                                                         | Triggerable                               |
|                          |                                     | object has normal or alarm status.                                                                                                    | 0 to 6                           | 2 = Alarm                                                                            |                                           |
| SYSTEM                   | System<br>Name                      | System in which the object belongs.<br>The system must already exist in the<br>network.                                                                                                    | String/<br>8 char.<br>maximum    | When you are<br>defining an<br>object, the PMI<br>defaults to the<br>current system. | Definable                                 |
| TOT_CONS                 | Total<br>Consumption<br>at Tariff 1 | Total energy accumulated while<br>Tariff 1 was active, as measured by<br>the demand meter since the period<br>started. It is reset to 0 at the start of<br>each period. Does not apply if a<br>demand meter is not defined.                                                                      | Float pt./<br>0 to<br>9999999999 |                                                                                      | PMI                                       |
| TOT_CON2                 | Total<br>Consumption<br>at Tariff 2 | Total energy accumulated while<br>Tariff 2 was active, as measured by<br>the demand meter since the period<br>started. It is reset to 0 at the start of<br>each period. Does not apply if a<br>demand meter is not defined.                                                                      | Float pt./<br>0 to<br>9999999999 |                                                                                      | PMI                                       |
| TOT_CON3                 | Total<br>Consumption<br>at Tariff 3 | Total energy accumulated while<br>Tariff 3 was active, as measured by<br>the demand meter since the period<br>started. It is reset to 0 at the start of<br>each period. Does not apply if a<br>demand meter is not defined.                                                                      | Float pt./<br>0 to<br>9999999999 |                                                                                      | PMI                                       |
| TOT_CON4                 | Total<br>Consumption<br>at Tariff 4 | Total energy accumulated while<br>Tariff 4 was active, as measured by<br>the demand meter since the period<br>started. It is reset to 0 at the start of<br>each period. Does not apply if a<br>demand meter is not defined.                                                                      | Float pt./<br>0 to<br>9999999999 |                                                                                      | PMI                                       |
| TOT_SHED                 | Total Shed                          | The total amount of energy turned off<br>by both Demand Limiting and Load<br>Rolling this minute                                                                                                    | Float pt./<br>0 to<br>999999     |                                                                                      | Object<br>Default                         |
| TRACKPER                 | Tracking<br>Period                  | Specifies when the current period information resets and a new period begins.                                                                                                    | Integer/<br>0 to 4               | 0 = Hourly<br>1 = Daily<br>2 = Weekly<br>3 = Monthly<br>4 = Manual                   | Definable,<br>Writable,<br>Range<br>Check |
| TRGT_ELV<br>Continued on | Target<br>Elevation<br>next page    | The amount in percent (%) by which<br>the currently active DL target<br>demand is increased at the<br>beginning of the Demand Interval.<br>The Target Elevation then decreases<br>linearly to zero in the first half of the<br>interval. Used only by the Fixed<br>Window algorithm (EOI pulse). | Integer/<br>0 to 99              |                                                                                      | Definable,<br>Range<br>Check              |

| Attribute (Co | ont.)              | Description                                                                                                    | Type/                         | Code/                                   | Usage |
|---------------|--------------------|----------------------------------------------------------------------------------------------------|-------------------------------|-----------------------------------------|-------|
| S/W Name      | PMI Label          |                                                                                                    | Range                         | [Default Value]                         |       |
| TRIGGER       | Triggers<br>Locked | Flag indicating whether (Y or N)<br>triggers are currently locked for the<br>object. When triggers are locked, the<br>triggerable attributes of the object<br>cannot trigger control processes.<br>Use the Lock and Unlock Triggers<br>commands to start and stop triggers.<br>The Triggers attribute merely<br>indicates which command is in<br>effect. | Boolean/<br>0 or 1            | [0 = N =<br>unlocked]<br>1 = Y = locked |       |
| UNITS         |                    | The units specified for the ACM object defined as the demand meter. Does not apply if a demand meter is not defined.                                                                                                    | String/<br>6 char.<br>maximum |                                         |       |

#### Table 10: Load Attributes

| Attribute              |                             | Description                                                                                                    | Type/                | Code/[Default                              | Usage                                                          |  |
|------------------------|-----------------------------|----------------------------------------------------------------------------------------------------|----------------------|--------------------------------------------|----------------------------------------------------------------|--|
| S/W Name               | PMI Label                   |                                                                                                    | Range                | Value]                                     |                                                                |  |
| CNTL_FEA               | Controlling<br>Feature      | Name of the feature currently<br>controlling the load, either Demand<br>Limiting or Load Rolling. If neither,<br>None is displayed.                                                                                                    | Boolean/<br>0 or 1   | 0 = Demand<br>Limiting<br>1 = Load Rolling | PMI                                                            |  |
| LMIN_OFF               | Minimum<br>Shed-time        | The time the load must stay off<br>before being released. Also defines<br>the time at which the Comfort<br>Override point is sampled to check if<br>the environment is normal. The<br>load's Minimum Shed-time must be<br>greater than or equal to the<br>Minimum Off Time. | Integer/<br>1 to 255 |                                            | Definable,<br>Writable,<br>JC-B<br>Writable,<br>Range<br>Check |  |
| LMIN_ON                | Minimum<br>Release-<br>time | The time the load must stay on<br>before being a candidate for<br>shedding. The load's Minimum<br>Release-time must be greater than<br>or equal to the Minimum On Time.                                                                                                    | Integer/<br>1 to 255 |                                            | Definable,<br>Writable,<br>JC-B<br>Writable,<br>Range<br>Check |  |
| LOCK                   | Load<br>Locked              | Indicates whether the load is<br>temporarily locked. When locked,<br>the load is not a candidate for<br>shedding.                                                                                                    | Boolean/             | 0 = unlocked                               | Definable                                                      |  |
|                        |                             |                                                                                                    | 1 or 2               | 1 = locked                                 |                                                                |  |
| LSTATUS                | Load Status                 | Indicates whether the load is<br>currently under control of either DL<br>or LR. When under control, status is<br>Shed. When not under control,<br>status is Released.                                                                                                    | Boolean/<br>0 or 1   | 0 = released<br>1 = shed                   |                                                                |  |
| Continued on next page |                             |                                                                                                    |                      |                                            |                                                                |  |

| Attribute (Cont.) |                            | Description                                                                                                    | Type/                             | Code/[Default                               | Usage                                                          |
|-------------------|----------------------------|----------------------------------------------------------------------------------------------------|-----------------------------------|---------------------------------------------|----------------------------------------------------------------|
| S/W Name          | PMI Label                  |                                                                                                    | Range                             | Value]                                      |                                                                |
| MAX_OFF           | Maximum<br>Shed-time       | The longest time the load can<br>remain off under the control of DL or<br>LR. When no Comfort Override<br>object is defined, or if the Comfort<br>Override object is normal, the load<br>is shed for the Maximum Shed-time.<br>The Maximum Shed-time must be<br>greater than or equal to both the<br>Maximum Off Time and the load's<br>Minimum Shed-time. | Integer/<br>1 to 255              |                                             | Definable,<br>Writable,<br>JC-B<br>Writable,<br>Range<br>Check |
| OV_OBJCT          | Override<br>Object<br>Name | The name of the object defined as<br>the Comfort Override object. This<br>object's Status attribute is checked<br>for Normal or Alarm to determine<br>whether the load should be shed or<br>remain shed.                                                                                                    | String/<br>8 char.<br>maximu<br>m |                                             | Definable,<br>Writable                                         |
| OV_SYSTM          | Override<br>System<br>Name | The name of the system containing the Comfort Override object                                                                                                    | String/<br>8 char.<br>maximu<br>m |                                             | Definable,<br>Writable                                         |
| RATE              | Load Rating<br>State 1     | The power saved when the load is switched Off from State 1. Uses the demand meter's units.                                                                                                    | Float pt./<br>1 to<br>999999      |                                             | Definable,<br>Writable,<br>Range<br>Check                      |
| RATE_2            | Load Rating<br>State 2     | The power saved when the load is switched Off from State 2. Uses the demand meter's units.                                                                                                    | Float pt./<br>1 to<br>999999      |                                             | Definable,<br>Writable,<br>Range<br>Check                      |
| RATE_3            | Load Rating<br>State 3     | The power saved when the load is switched Off from State 3. Uses the demand meter's units.                                                                                                    | Float pt./<br>1 to<br>999999      |                                             | Definable,<br>Writable,<br>Range<br>Check                      |
| SHED_STA          | Shed State                 | The state to which the object is<br>switched when it is shed by the<br>Demand Limiting/Load Rolling<br>feature.                                                                                                    | Integer/<br>0 to 2                | [0 = state 0]<br>1 = state 1<br>2 = state 2 | Definable                                                      |

# **DLLR Commands**

#### Table 11: DLLR Commands

| Command                                          | Description                                                                                                    | Command Source                                         |                                                     |    |                                           |
|--------------------------------------------------|----------------------------------------------------------------------------------------------------|--------------------------------------------------------|-----------------------------------------------------|----|-------------------------------------------|
|                                                  |                                                                                                    | Control<br>Process or<br>Multiple<br>Command<br>Object | Operator<br>Workstation<br>(Command<br>Action Menu) | NT | Feature                                   |
| DISABLE                                          | Communication Disable stops<br>calculations, triggering of control<br>processes, sending of COS reports<br>to operator devices, and accepting<br>commands (except for Enable).                                                   | Not<br>Applicable<br>(NA)                              | Communication<br>Disable                            | NA | NA                                        |
| DL_MON<br>(DL_END in<br>Scheduling<br>Window)    | Demand Limiting Monitor inhibits<br>further load shedding by DL (does<br>not affect LR shedding). All<br>calculations are continued.<br>Previously shed loads are released<br>as appropriate at Minimum or<br>Maximum Shed-Time. | DL_MON                                                 | Operation DL<br>Monitoring Only                     | NA | Scheduling<br>(OWS)                       |
| DL_SHED<br>(DL_BEGIN in<br>Scheduling<br>Window) | Demand Limiting Shed enables load shedding by the Demand Limiting feature.                                                                                                    | DL_SHED                                                | Operation DL<br>Shedding                            | NA | Scheduling<br>(OWS)                       |
| DL_TARGT                                         | Demand Limiting Target sets a new<br>Tariff n target (n=1-4) for the peak<br>demand limit.                                                                                                    | DL_TARGT<br>Value,<br>Level (0-3)                      | Operation Set DL<br>Target/Value                    | NA | Scheduling<br>(OWS), MC,<br>JC-B Writable |
| ENABLE                                           | Communication Enable allows all<br>calculations triggering of control<br>processes, sending of COS reports<br>to operator devices, and acceptance<br>of commands.                                                                | NA                                                     | Communication<br>Enable                             | NA | NA                                        |
| LOC_LOAD                                         | Lock Load removes a load from<br>consideration as a shed candidate. If<br>load is already shed, the lock takes<br>effect after the normal release cycle.                                                                         | S/O Name of<br>Object                                  | Operation Lock<br>Load                              | NA | Scheduling<br>(OWS)                       |
| LOC_REP                                          | Lock Report stops the sending of<br>COS reports to operator devices.<br>The current state of the "locked"<br>attributes are saved to history and<br>compared to their state later when<br>the object/feature is unlocked.        | LOC_REP                                                | Communication<br>Lock Report                        | NA | Scheduling<br>(OWS)                       |
| LOC_TRIG                                         | Lock Trigger prevents the triggering<br>of any control processes. This<br>applies to all triggerable attributes.<br>The current state of triggerable<br>attributes is not saved to history.                                      | LOC_TRIG                                               | Communication<br>Lock Trigger                       | NA | Scheduling<br>(OWS)                       |
| LR_MON<br>(LR_END in<br>Scheduling<br>Window)    | Load Rolling Monitor inhibits further<br>load shedding by LR (does not affect<br>DL shedding). All calculations are<br>continued. Previously shed loads are<br>released as appropriate at Minimum<br>or Maximum Shed-Time.       | LR_MON                                                 | Operation LR<br>Monitoring Only                     | NA | Scheduling<br>(OWS)                       |
| Continued on r                                   | iext page                                                                                                    |                                                        |                                                     |    |                                           |

| Command                                          | Description                                                                                                    |                                                        |                                                     |    |                                           |
|--------------------------------------------------|----------------------------------------------------------------------------------------------------|--------------------------------------------------------|-----------------------------------------------------|----|-------------------------------------------|
| (Cont.)                                          |                                                                                                    | Control<br>Process or<br>Multiple<br>Command<br>Object | Operator<br>Workstation<br>(Command<br>Action Menu) | NT | Feature                                   |
| LR_SHED<br>(LR_BEGIN in<br>Scheduling<br>Window) | Load Rolling Shed enables load shedding by the Load Rolling feature.                                                                                                    | LR_SHED                                                | Operation LR<br>Shedding                            | NA | Scheduling<br>(OWS)                       |
| LR_TARGT                                         | Load Rolling Target sets a new Tariff<br>n target (n=1-4) for demand<br>reduction.                                                                                                    | LR_TARGT<br>Value, Level<br>(0-3)                      | Operation Set LR<br>Target/Value                    | NA | Scheduling<br>(OWS), MC,<br>JC-B Writable |
| RESETPER                                         | Reset Period moves Load Group<br>information for the current period to<br>the previous period, and then clears<br>the information in the current period.                                                                                 | RESETPER                                               | Operation Reset<br>Period                           | NA | Scheduling<br>(OWS)                       |
| UNL_LOAD                                         | Unlock Load restores a load to consideration as a shed candidate.                                                                                                    | S/O Name of<br>Object                                  | Operation Unlock<br>Load                            | NA | Scheduling<br>(OWS)                       |
| UNL_REP                                          | Unlock Reporting allows the object<br>to send COS reports to operator<br>devices. The current state of the<br>unlocked attributes is compared to<br>the state when the attributes were<br>locked to see if COS reporting is<br>required. | UNL_REP                                                | Communication<br>Unlock Reporting                   | NA | Scheduling<br>(OWS)                       |
| UNL_TRIG                                         | Unlock Triggers allows the object to<br>trigger control processes. This<br>applies to all triggerable attributes of<br>the object.                                                                                                    | UNL_TRIG                                               | Communication<br>Unlock Triggers                    | NA | Scheduling<br>(OWS)                       |

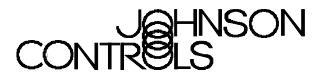

Controls Group 507 E. Michigan Street P.O. Box 423 Milwaukee, WI 53201

www.johnsoncontrols.com Published in U.S.A.